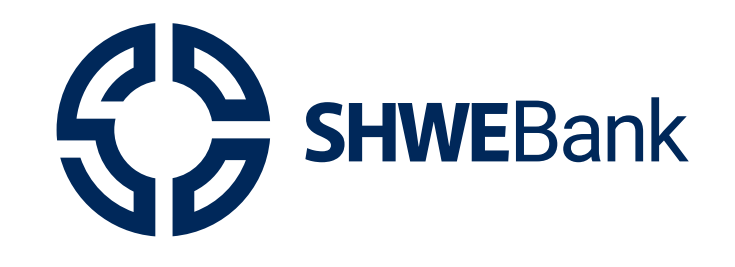

# Internet Banking User Guide

**Internet Banking Version 1.2** 

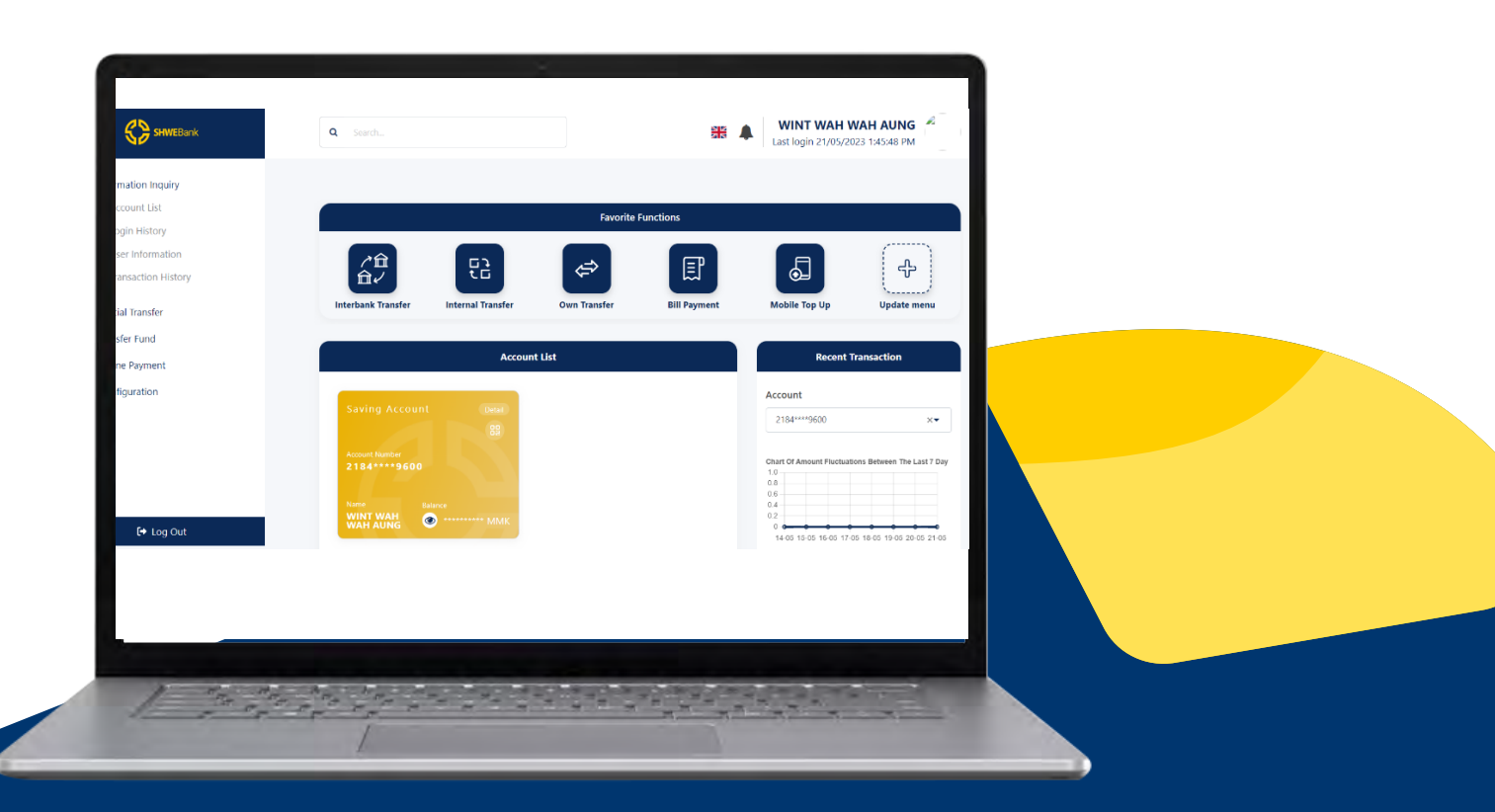

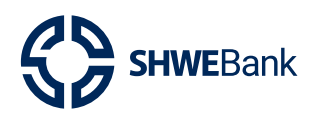

# Content

| 1. | Logi | n Screen                           | Page 4         |
|----|------|------------------------------------|----------------|
|    | 1.1  | First-time Login                   | Page 4         |
|    | 1.2  | Next-time Login                    | Page 6         |
|    | 1.3  | Forgot Password                    | Page 8         |
|    | 1.4  | Self Registration                  | <u>Page 10</u> |
| 2. | Das  | nboard                             | <u>Page 13</u> |
|    | 2.1  | Change Password                    | <u>Page 13</u> |
|    | 2.2  | Change Theme                       | <u>Page 15</u> |
|    | 2.3  | Change Username                    | <u>Page 16</u> |
|    | 2.4  | Favorite Functions                 | <u>Page 18</u> |
| 3. | Left | Menu Functions                     | <u>Page 19</u> |
|    | 3.1  | Information Inquiry                | <u>Page 19</u> |
|    |      | 3.1.1 Account List                 | <u>Page 19</u> |
|    |      | 3.1.2 Login History                | <u>Page 20</u> |
|    |      | 3.1.3 User Information             | <u>Page 21</u> |
|    |      | 3.1.4 Transaction History          | <u>Page 22</u> |
|    | 3.2  | Special Transfer                   | <u>Page 23</u> |
|    |      | 3.2.1 Schedule Transfer            | <u>Page 23</u> |
|    | 3.3  | Transfer                           | <u>Page 28</u> |
|    |      | 3.3.1 Internal Transfer            | <u>Page 28</u> |
|    |      | 3.3.2 Own Transfer                 | <u>Page 34</u> |
|    | 3.4  | Online Payment                     | <u>Page 36</u> |
|    |      | 3.4.1 Mobile Top Up                | <u>Page 36</u> |
|    | 3.5  | Configuration                      | <u>Page 38</u> |
|    |      | 3.5.1 Beneficiary Management       | <u>Page 38</u> |
|    |      | 3.5.2 Transfer Template Management | <u>Page 42</u> |

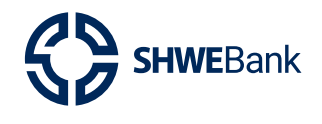

Internet Banking Version 1.2

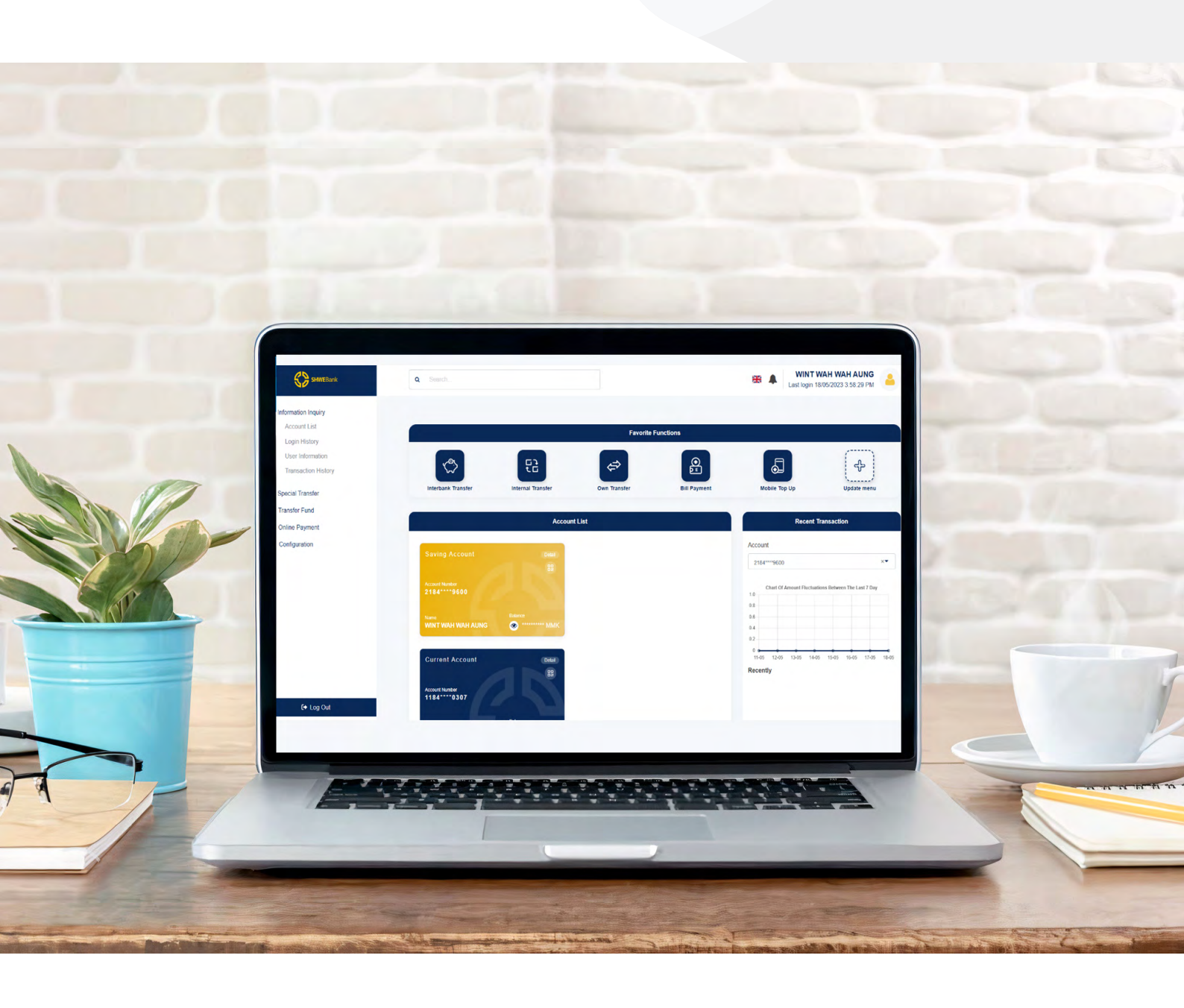

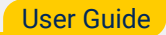

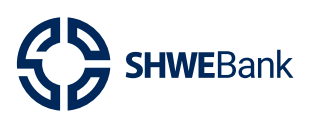

- 1. Login screen
- 1.1 First Time Login
  - Internet Banking ကိုစတင်အသုံးပြုသူများသည် အကောင့်ဖွင့်ခဲ့စဉ်က Email/SMS ထဲ
     သို့ ပေးပို့ထားသော User Name နှင့် Password ကိုရိုက်ထည့်ပါ။
  - Capcha ကိုမှန်ကန်စွာရိုက်ထည့်ပေးရပါမည်။
  - 🗕 ထို့နောက် **"Login"** button ကိုနှိပ်ပါ။

| C:                                  |                                          |
|-------------------------------------|------------------------------------------|
| SHWEBank                            | Login to access your account             |
|                                     | User Name * 090909989                    |
|                                     | Password *                               |
| Welcome to SHWE Bank                | QXsaGoue                                 |
| Internet Banking                    | afLOD                                    |
|                                     | Login                                    |
|                                     | Don't have an account? Self Registration |
| Powered by  Att destand Att destand |                                          |

fig (1)

• မိမိ Phone Number ထဲသို့ပေးပို့လာသော **OTP No.** ကိုမှန်ကန်စွာရိုက်ထည့်၍ **"Submit"** Button ကိုနှိပ်ပါ။

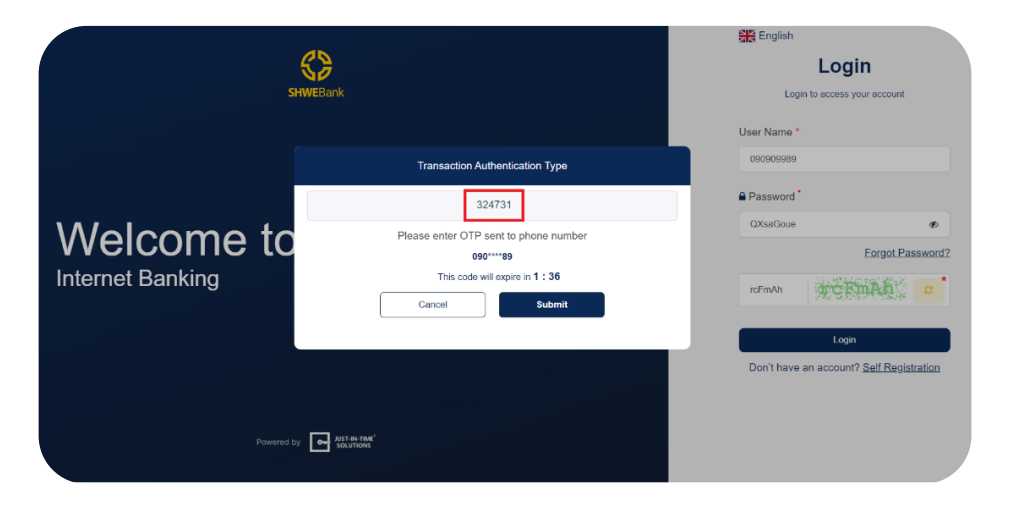

fig (2)

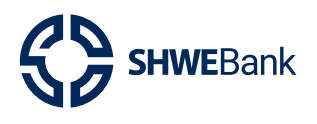

#### Internet Banking Version 1.2

- ပထမဦးဆုံးအကြိမ်ဘဏ်မှမိမိဖုန်းထံသို့ပေးပို့သော Password အား မိမိအသုံးပြုမည့်ကိုယ်ပိုင်
   Password သို့ပြောင်းပေးရပါမည်။
- Current Password တွင် ဘဏ်မှ User ၏ Email/SMS ထဲသို့ ပေးပို့ထားသော
   Password ကို ရိုက်ထည့်ပါ။
- New Password တွင် မိမိပြောင်းလိုသော Password အသစ်ကို ရိုက်ထည့်ပါ။ Password ပြောင်း ရာတွင်လိုအပ်သော (capital letter, small letter, special character & number) တို့ပါအောင် ထားပေးရပါမည်ဖြစ်ပြီး အနည်းဆုံး ၈ လုံးမှအများဆုံးအလုံး ၂၀ ထားနိုင်ပါသည်။ ဥပမာ (User@12345)။
- Confirm New Password တွင် New Password ၌ရိုက်ထည့်ခဲ့သော Password ကိုထပ်မံရိုက် ထည့်ပါ။
- **"Save"** Button ကိုနှိပ်၍ Password ပြောင်းလဲခြင်းအဆင့်ပြီးဆုံးပါမည်။

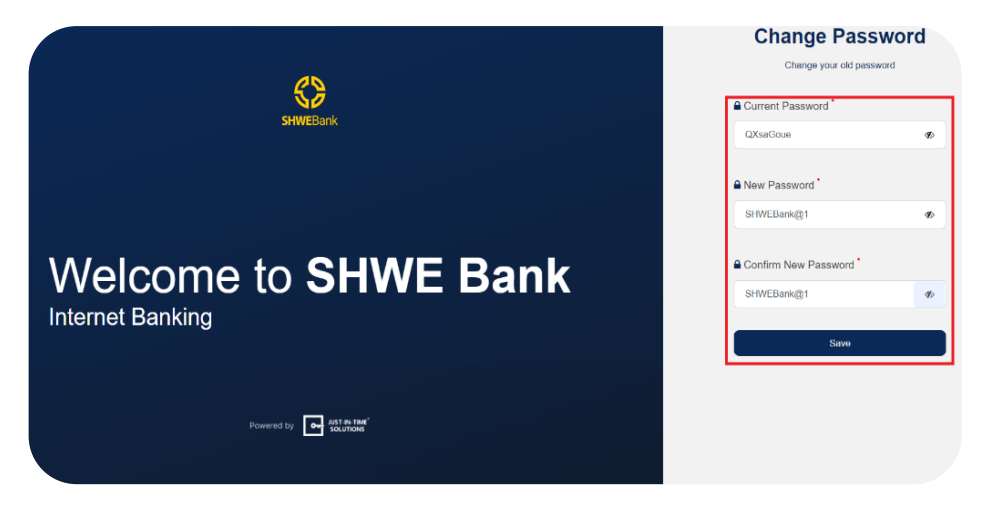

fig (3)

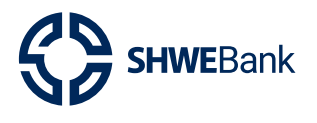

#### 1.2 Next-time Login

Password ပြောင်းလဲခြင်းအဆင့်ပြီးဆုံးပါကနောက်တစ်ကြိမ် User Name နှင့်မိမိပြောင်းလဲ
 ထားသော Password ကိုမှန်ကန်စွာရိုက်ထည့်၍ "Login" button ကိုနှိပ်ပါ။

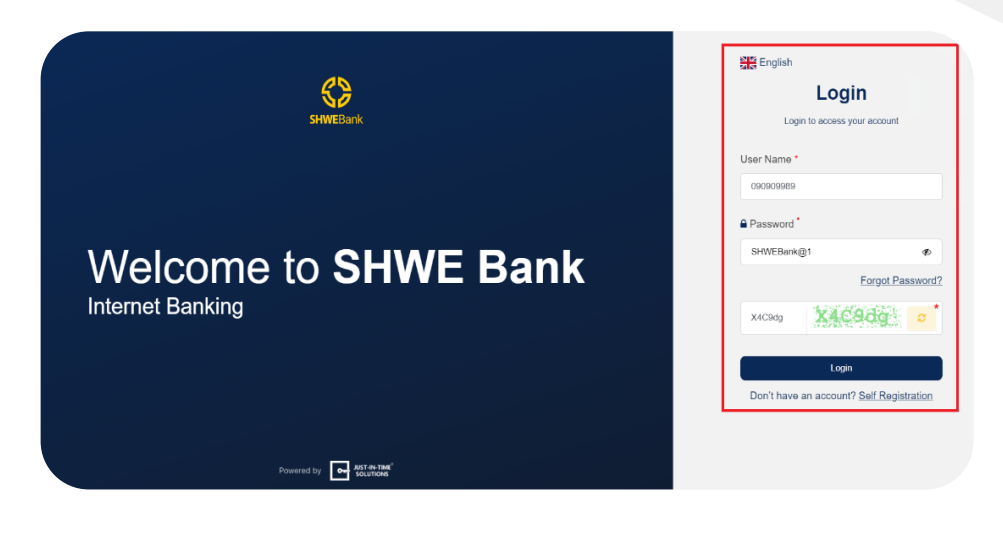

fig (4)

ထို့နောက် မိမိ Phone Number ထဲသို့ထပ်မံပေးပို့လာသော OTP No. ကိုမှန်ကန်စွာရိုက်
 ထည့်၍ "Submit" Button ကိုနှိပ်ပါ။

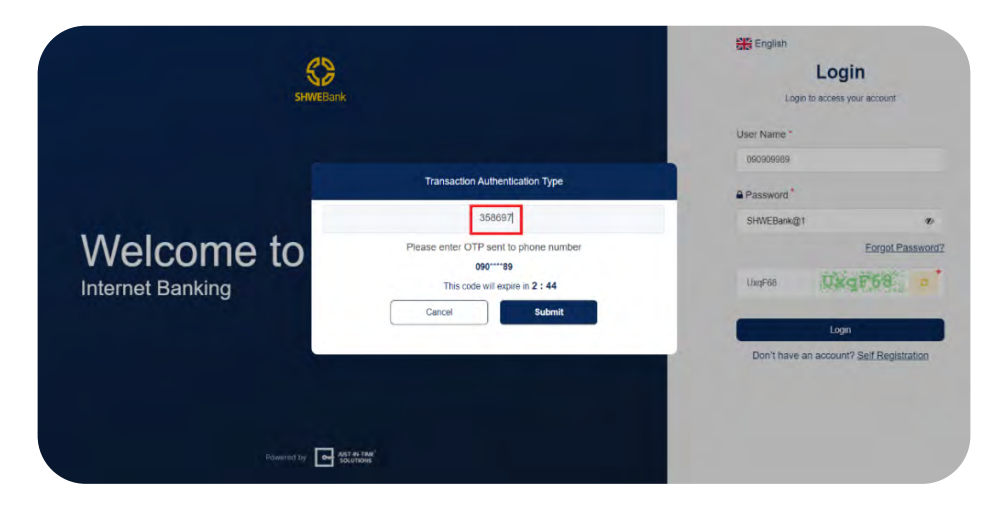

fig (5)

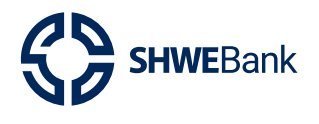

#### Internet Banking Version 1.2

- "Login" ဝင်ပြီးနောက် Dashboard Page ကို အောက်ပါအတိုင်း မြင်ရမည်ဖြစ်ပါသည်။
- **"Logout"** ထွက်လိုပါက Dashboard Page အောက်ဆုံးရှိ **"Logout"** Button ကိုနှိပ်ပါ။

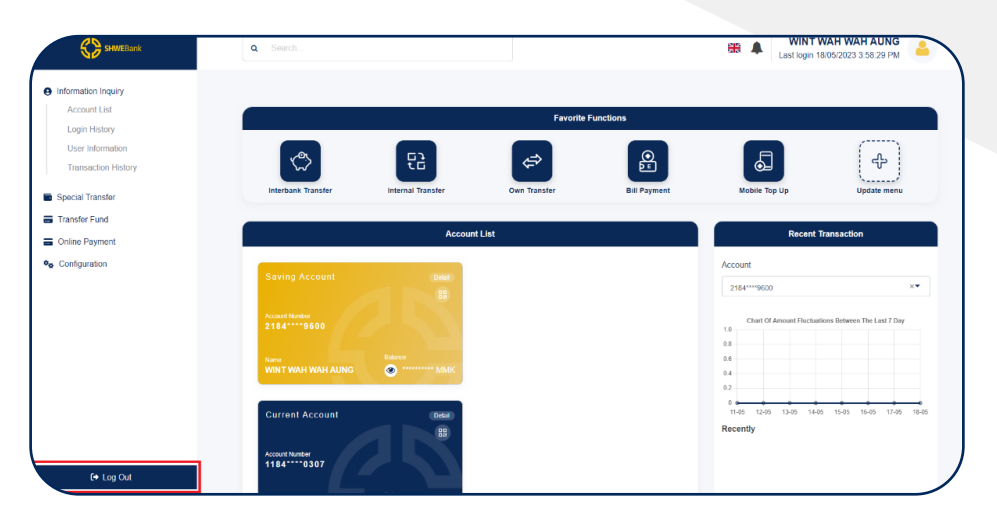

fig (6)

ထို့နောက် "Yes" Button အားနှိပ်၍ အကောင့်မှထွက်နိုင်သည်။

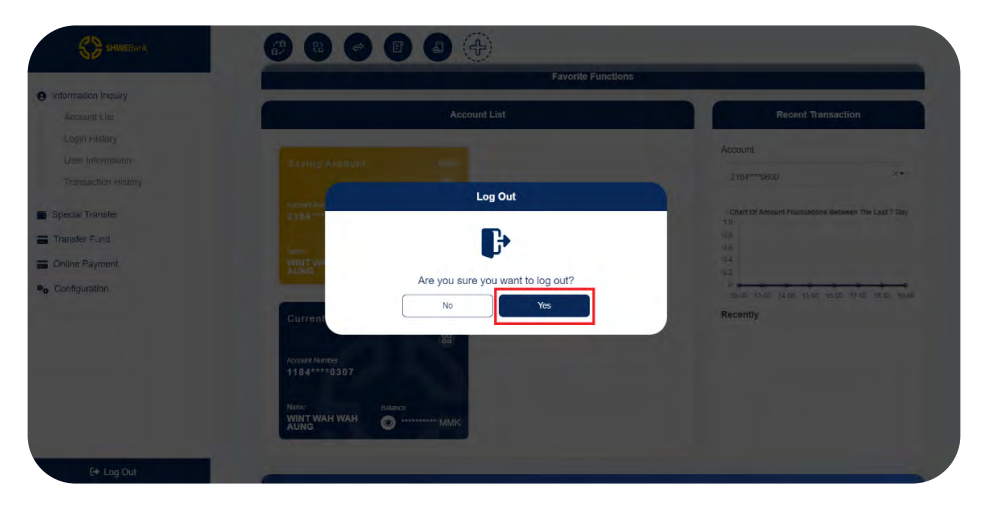

fig (7)

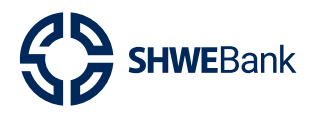

#### 1.3 Forgot Password

Password မမှတ်မိပါက **"Forgot Password?"** ကိုနှိပ်ပါ။

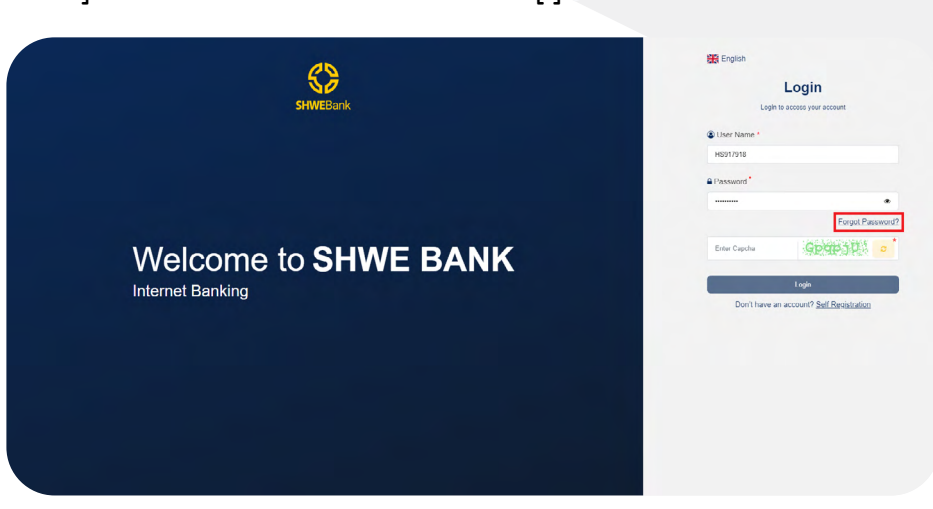

fig (8)

- ထို့နောက် Register ပြုလုပ်ရာတွင်ဖြည့်သွင်းခဲ့သော Customer Information များကို မှန်ကန်စွာရိုက်ထည့်၍ "Submit" button ကိုနှိပ်ပါ။
- Customer ဖုန်းထဲသို့ရောက်ရှိလာသော OTP Number အားရိုက်သွင်း၍ "Submit" button
   ကိုနိုပ်ပါ။

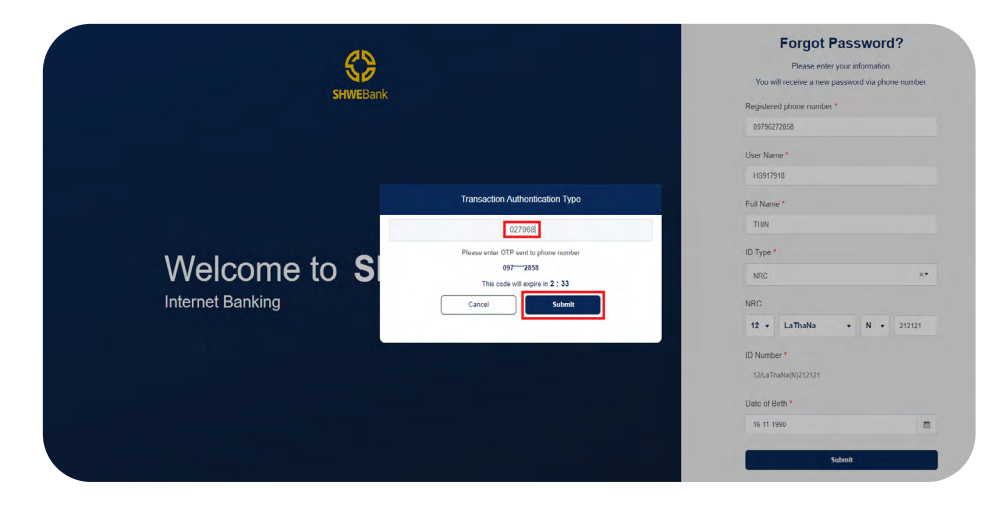

fig (9)

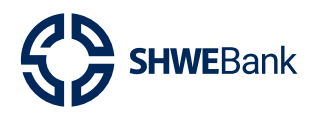

#### Internet Banking Version 1.2

- Successfully Notification ကျလာပါက "Forgot Password" တောင်ခံခြင်းအောင်မြင် သွားပါမည်။ ဘဏ်မှလိုအပ်သော စိစစ်မှုများ ပြုလုပ်ပြီးပါက ရုံးဖွင့်ရက် (၃) ရက်အတွင်း Password အသစ်အား အသုံးပြုသူ၏ ဖုန်းသို့ SMS ပြန်လည်ပေးပို့မည် ဖြစ်ပါသည်။
- ထိုအခါ Customer ဖုန်းထဲသို့ SMS ပေးပို့လာသော Password အသစ်ဖြင့် Login ပြန်လည်
   ဝင်ရောက်နိုင်မည်ဖြစ်သည်။

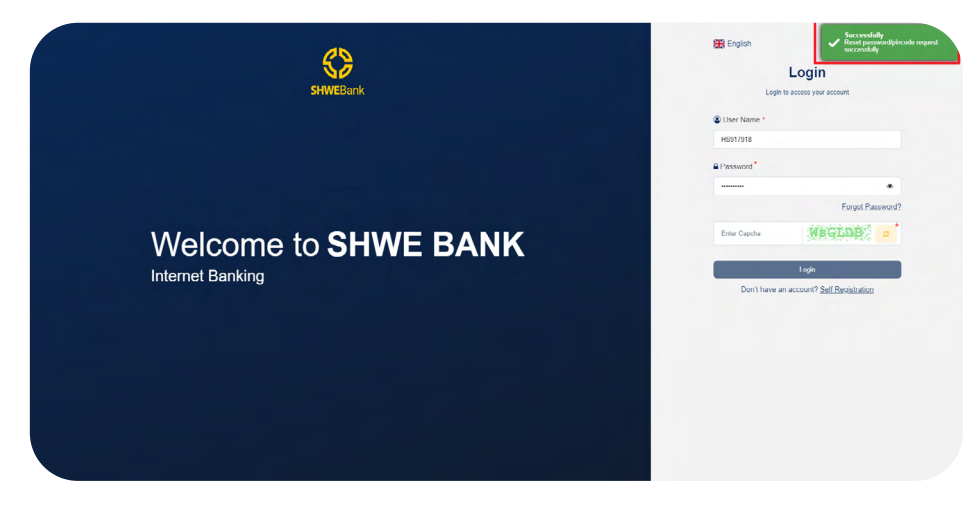

fig (10)

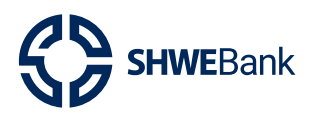

- 1.4 Self Registration
- Self Registration ပြုလုပ်ရန်အတွက်ပထမဦးစွာ Pre Login Page ရှိ Self Registration ကို နှိပ်ပေးရပါမည်။

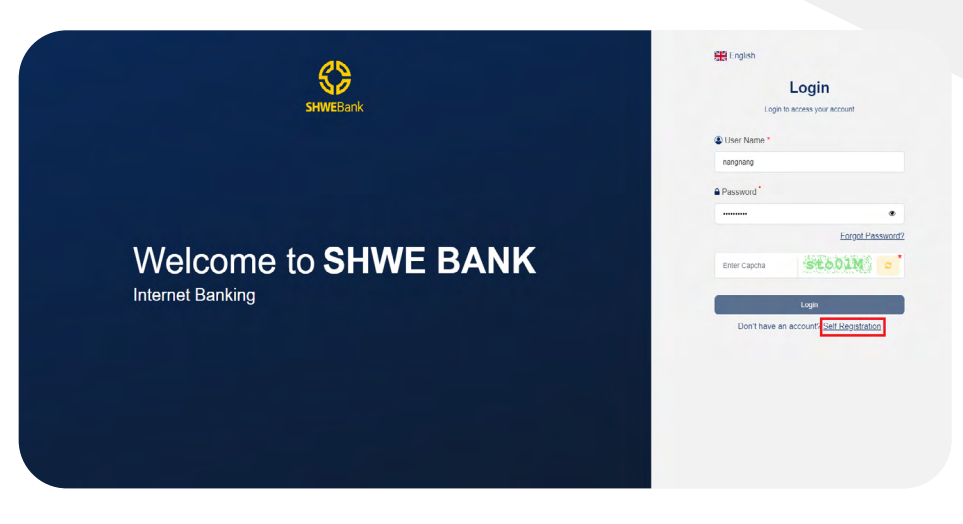

fig (11)

- ထို့နောက် Self Registration ပြုလုပ်ရန်အတွက် လိုအပ်သော Information List ကျလာပါ မည်။
- လိုအပ်သော အချက်အလက်များကို တစ်ဆင့်ခြင်း မှန်ကန်စွာဖြည့်သွင်းပေးရပါမည်။

|                      | Digit | al Banking Registration    | n F | Form            |          |
|----------------------|-------|----------------------------|-----|-----------------|----------|
|                      | Digit | Create your own account    |     | · · · · ·       |          |
| Personal Information |       |                            |     |                 |          |
| Full Name *          |       | Customer Type *            |     | Phone Number *  |          |
| Nang                 |       | Individual                 |     | 09971350055     |          |
| Birthday *           |       | ID Type *                  |     | Set NRC         |          |
| 17-06-2002           | =     | NRC ×*                     |     | 13 - PaLaNa - N | • 118262 |
| ID Number*           |       | Email *                    |     | Address *       |          |
| 13/PaLaNa(N)118262   |       | nangaulaaphyuain@gmail.com |     | Yangon          |          |

fig (12)

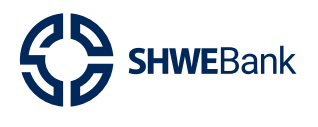

#### Internet Banking Version 1.2

- အချက်အလက်များကို ဖြည့်သွင်းရာတွင် လိုအပ်သော Attached File များကိုပါ ထည့်သွင်း ပေးရပါမည်။
- လိုအပ်သော အချက်အလက်များကို ထည်သွင်းပြီးပါက ပုံတွင်ဝိုင်းပြထားသော Term &
   Condition ကို နှိပ်ပေးရပါမည်။ ထို့နောက် Next Button ကို နှိပ်ပေးရပါမည်။

| Back Account Number*                                                                                                    | Bank Account          | Linkage                                              |                                                                                                    |                                        |  |
|----------------------------------------------------------------------------------------------------|-----------------------|------------------------------------------------------|----------------------------------------------------------------------------------------------------|----------------------------------------|--|
| 2000 (2005) 1000 <ul> <li></li></ul>                                                                                                    | Bank Account Nur      | nber "                                               |                                                                                                    |                                        |  |
| From the source a strated pulsase open the base account from at the nearest banch.<br>KYC Information Pront* Back* Back* Safle*  Customer Signature* Customer Signature* | 210012345678910       | + Add Bank                                           | Account Number                                                                                                    |                                        |  |
| KYC Information         From *       Back *       Selfa *         Image: Control on the to state on the top on the top on top on top on the top on the top on top on the top o                                                                                                    | If you don't have a S | tWE bank account already, please open the bank acc   | count first at the nearest branch.                                                                                                    |                                        |  |
| Front* Back* Safile *<br>Deep files to state Lobos:<br>Customer Signature *<br>Deep files to state Lobos:<br>Deep files to state Lobos:<br>Customer Signature *<br>Deep files to state Lobos:<br>Login Method Login Name (optional)<br>User Name regression:<br>Cherre States Condition of onthe banking and agreed it.                                                                                                    | KYC Information       | 'n                                                   |                                                                                                    |                                        |  |
| Drop files to attact      Login Name (Optional)      Login Name (Optional)      User Name      anguage100      I have read Times A Coulding of online banking and agreed it.      Note that the could banking and agreed it.                                                                                                    | Front*                | Back *                                               | Selfie *                                                                                                    |                                        |  |
| Customer Signstore *  Customer Signstore *     | Drop file             | s to attach Upload                                   | ·····                                                                                                    | ************************************** |  |
| Customer Signature *  Dogs files to attack Usitize  Account Information  Login Name (Optional)  User Name sequences of the interval Terms A Counterval Terms A Count of the analysis  () have read Terms A Counterval of anime and agreed it.                                                                                                    |                       |                                                      | The second second secon |                                        |  |
| Drop files to attack Uddar  Account Information  Login Name (Optional)  User Name  augung/053  I have read firms & Counting and agreed 1.  I have read forms and Counting and agreed 1.                                                                                                    | Customer Signatu      | re *                                                 |                                                                                                    |                                        |  |
| Account Information Login Method Login Name (Optional) User Name negreso/btt3 e) have read <u>Terms &amp; Condition</u> of online banking and agreed it.                                                                                                    | Drop file             | s to attach Upload                                   |                                                                                                    |                                        |  |
| Login Method Login Name (Optional) User Name read <u>Emms &amp; Coording</u> of critine banking and agreed #.                                                                                                    | Account Inform        | nation                                               |                                                                                                    |                                        |  |
| User Name nergeneg0003 Chave read <u>Terms &amp; Condern</u> of online banking and agreed it.                                                                                                    | Login Method          | Login Name (Optional)                                |                                                                                                    |                                        |  |
| I have read Terms & <u>Conditor</u> of online banking and agreed it.                                                                                                    | User Name             | nangnang2007                                         |                                                                                                    |                                        |  |
| Note: Unexemption and a Manufacture with the Standard data of Land                                                                                                    | I have read Term      | s & Condition of online banking and agreed it.       |                                                                                                    |                                        |  |
| NVN. User creation process or sea registration wai take 3 working days at allest                                                                                                    | Note: User creatio    | n process of self registration will take 3 working d | ays at latest                                                                                                    |                                        |  |
|                                                                                                    |                       |                                                      | Vext                                                                                                    |                                        |  |
|                                                                                                    |                       |                                                      | Next                                                                                                    |                                        |  |

fig (13)

 OTP ရိုက်ထည့်ရန် Box ကျလာမည်ဖြစ်ပြီး မိမိဖုန်းထဲသို့ရောက်ရှိလာသော OTP No. အား မှန်ကန်စွာရိုက်ထည့်ကာ "Submit" Button ကိုနှိပ်ပါ။

| Contra Account Number                                          |                                                                                                    |                 |   |
|----------------------------------------------------------------|----------------------------------------------------------------------------------------------------|-----------------|---|
| 210012345678910                                                | + Add Isank Account Number                                                                                   |                 |   |
| If you don't have a SHWE bank acco                             | unt already, please open the bank account first at the r                                                     | nearest branch. |   |
| KYC Information                                                |                                                                                                    |                 |   |
| Front *                                                        | Back *                                                                                                    | Selfie "        |   |
| 2.<br>Mildomer is SHAE Bank                                    | Transaction Authentication T                                                                                 | ype             | × |
| Customer Signature                                             | 050025                                                                                                    |                 |   |
|                                                                | Please enter OTP sent to phone nun                                                                           | nbor            |   |
|                                                                | This code will expire in 2 : 39                                                                              |                 |   |
| Account Information                                            | Cancel Subm                                                                                                  | a               |   |
| Login Method Log.                                              |                                                                                                    | _               |   |
| User Name nang200                                              | 2                                                                                                    |                 |   |
| I have read Terms & Condition                                  | of online banking and agreed it.                                                                             |                 |   |
| Note: User creation process of s<br>We will notice via your em | elf registration will take 3 working days at latest.<br>all as soon as possible. Thanks for using our servic | ¢.              |   |
|                                                                | Next                                                                                                    |                 |   |
|                                                                |                                                                                                    |                 |   |

fig (14)

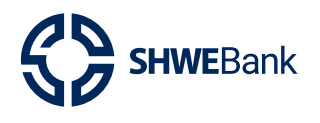

#### **Internet Banking Version 1.2**

- Successfully Notification ပေါ်လာပါက Self Registration ပြုလုပ်ခြင်းအောင်မြင်မည် ဖြစ်သည်။
- ထို့နောက်ဘဏ်မှ လိုအပ်သော စီစစ်မှုများ ပြုလုပ်ပြီးပါက အတည်ပြုချက်ကို ရုံးဖွင့်ရက် (၃) ရက်အတွင်းအသုံးပြုသူအား Email သို့မဟုတ် SMS ဖြင့် ပြန်လည်အကြောင်းကြားပေး ပို့ပေးမည်ဖြစ်ပါသည်။

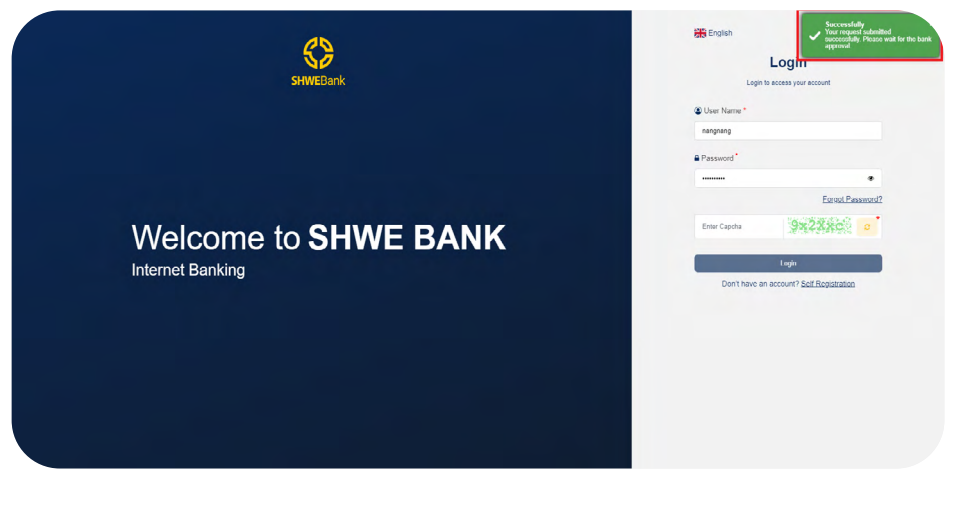

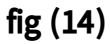

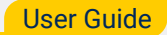

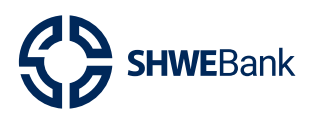

- 2. Dashboard
- 2.1 Change Password
- 🗕 မိမိ Password ပြောင်းလဲလိုပါက Profile Icon အားနှိပ်၍ Change Password ကိုရွေးချယ်

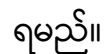

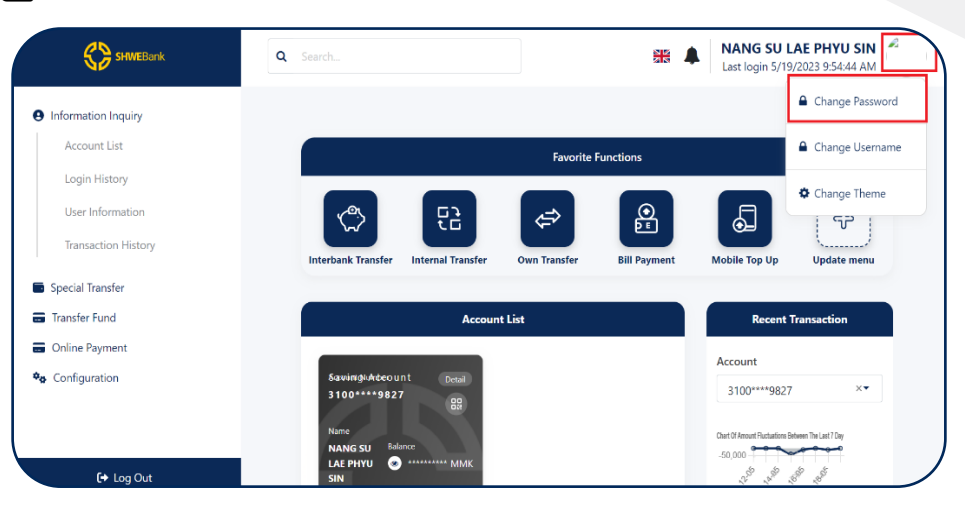

fig (16)

- Current Password တွင် မိမိထားရှိခဲ့သော Password ကိုမှန်ကန်စွာရိုက်ထည့်ပါ။
- New Password တွင် မိမိပြောင်းလိုသော Password အသစ်ကို ရိုက်ထည့်ပါ။
- Confirm New Password တွင် New Password ၌ရိုက်ထည့်ခဲ့သော Password ကိုထပ်မံ ရိုက်ထည့်ပါ။
- ထို့နောက် **"Save"** Button ကိုနှိပ်ပါ။

|                                                           | Q 09400192289                  |                                | **   | NANG SU LAE PHYU SIN ALast login 5/19/2023 10:02:48 AM |
|-----------------------------------------------------------|--------------------------------|--------------------------------|------|--------------------------------------------------------|
| Information Inquiry     Account List                      | No Result Change Password Home |                                |      |                                                        |
| Login History<br>User Information                         |                                | Change Password                |      |                                                        |
| Transaction History Special Transfer                      |                                | Current Password  New Password |      | •                                                      |
| <ul> <li>Transfer Fund</li> <li>Online Payment</li> </ul> |                                | Confirm New Password           | ·    | •                                                      |
| Configuration                                             |                                |                                | Save |                                                        |
| [✦ Log Out                                                |                                |                                |      |                                                        |

fig (17)

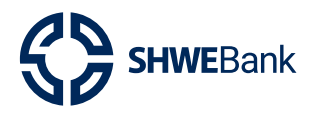

 Change Password Successfully ဆိုသော Notification ပေါ်လာပါက Password အသစ် ပြောင်းလဲသွားမည်ဖြစ်သည်။

|                                                           | Q Search        |                      | **   | NALIS Successfully U.S.IN<br>Last Is Change Password Successfully |
|-----------------------------------------------------------|-----------------|----------------------|------|-------------------------------------------------------------------|
| Information Inquiry     Account List                      | Change Password |                      |      |                                                                   |
| Login History<br>User Information                         |                 | Change Password      |      |                                                                   |
| Transaction History Special Transfer                      |                 | Current Password     |      | e<br>e                                                            |
| <ul> <li>Transfer Fund</li> <li>Online Payment</li> </ul> |                 | Confirm New Password |      | •                                                                 |
| Configuration                                             |                 | -                    | Save |                                                                   |
| 0 I                                                       |                 |                      |      |                                                                   |

fig (18)

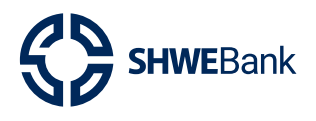

# 2.2 Change Theme

 မိမိနှစ်သက်ရာ Theme ပြောင်းလဲလိုပါက Profile Icon အားနှိပ်၍ Change Theme ကို ရွေးချယ်ရမည်ဖြစ်သည်။

| SHWEBank                                                 | Q Search                                                   |                    | ₩ 🌲          | WINT WAH WALLast login 21/05/202                | AH AUNG 🐕<br>3 1:45:48 PM |
|----------------------------------------------------------|------------------------------------------------------------|--------------------|--------------|-------------------------------------------------|---------------------------|
| nformation Incuio.                                       |                                                            |                    |              | <b>a</b> (                                      | Change Password           |
| Account List                                             |                                                            | Favorite           | Functions    | ۲                                               | Change Username           |
| Login History<br>User Information<br>Transaction History |                                                            | ¢                  | E            |                                                 | Change Theme              |
| Special Transfer                                         | Interbank Transfer Internal Tran                           | isfer Own Transfer | Bill Payment | Mobile Top Up                                   | Update menu               |
| Transfer Fund<br>Online Payment                          |                                                            | Account List       |              | Recent Tra                                      | insaction                 |
| Configuration                                            | Saving Account Bet                                         | 27<br>2            |              | Account<br>2184****9600                         | ×                         |
|                                                          | Account Number<br>2 184***9600<br>Nume Balance<br>WINT WAH | w                  |              | Chart Of Amount Fluctuation 1.0 0.8 0.6 0.4 0.2 | s Between The Last 7 Day  |

fig (19)

• ထို့နောက် Change Theme တွင်ရွေးချယ်၍ပြောင်းလဲနိုင်ပါသည်။

| Information Inquiry     Account List       Login History     User Information       Transaction History     Select       Special Transfer     IB Default Theme       Transfer Fund     Ib Default Theme       Online Payment     Ib Default Theme | Information Inquiry<br>Account List<br>Login History<br>User Information<br>Transaction History<br>Special Transfer<br>Transfer Fund<br>Online Payment<br>Configuration | SHWEBank                                | Q Search                            | NANG SU LAE PHYU SIN<br>Last login 5/19/2023 10:10:52 AM |
|----------------------------------------------------------------------------------------------------|----------------------------------------------------------------------------------------------------|-----------------------------------------|-------------------------------------|----------------------------------------------------------|
| User Information Transaction History Special Transfer Transfer Fund Online Payment                                                                                                    | User Information<br>Transaction History<br>Special Transfer<br>Transfer Fund<br>Online Payment<br>Configuration                                                         | Information Inquiry<br>Account List     | Change Theme<br>Home · Change Theme |                                                          |
| Special Transfer  Transfer Fund  Online Payment                                                                                                    | Special Transfer  Transfer Fund  Online Payment  Configuration                                                                                                    | User Information<br>Transaction History | Choose Theme<br>Select              | · · · · · · · · · · · · · · · · · · ·                    |
| Online Payment                                                                                                    | Online Payment Configuration                                                                                                    | Special Transfer<br>Transfer Fund       |                                     | IB Default Theme shwetheme red                           |
| Configuration                                                                                                    |                                                                                                    | Online Payment Configuration            |                                     |                                                          |

fig (20)

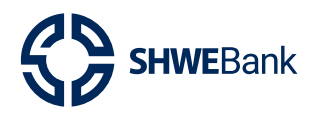

- 2.3 Change Username
- မိမိနှစ်သက်ရာ Username ပြောင်းလဲလိုပါက Profile Icon အားနှိပ်၍ Change Username ကိုရွေးချယ်ရမည်ဖြစ်သည်။

| Information Inquiry     Account List     Login History     User Information     Transaction History     User Information     Transaction History     User Information     Transaction History     User Information     Transaction History     User Information     Source     Source          | SHWEBank            | Q Search                |                 | ]            | 🔐 🌲 Last log | ZAW HTET             |
|----------------------------------------------------------------------------------------------------|---------------------|-------------------------|-----------------|--------------|--------------|----------------------|
| Account Login Hadroy Change Username Change Username Change Us | Information Inquiny | -                       |                 |              |              | Change Password      |
| Logn Hatory Uner * Charge Username User Isformation User Isformation Transact Transfer Fund Charge Username Charge Username Ch | Account List        | Change Username         |                 |              |              | Change Username      |
| User Islandia Change Username Change Username  | Login History       | Home  > Change Username |                 |              |              | A Change Theme       |
| Tumacidan Holary         Change Username         Photofication Setting           Is Spocal Transfer <ul></ul>                                                                                                    | User Information    |                         |                 |              |              | · Charge mente       |
| Specal Franker Transfer Chine Playment Confine Playment Configuration                                                                                                    | Transaction History |                         | Change Username |              |              | Notification Setting |
| Transfor Fund Online Payment Sove Sove                                                                                                    | Special Transfer    |                         | Username *      | Add Username |              |                      |
| Online Payment Save                                                                                                    | Transfor Fund       |                         |                 |              |              |                      |
| s Configuration                                                                                                    | Online Payment      |                         |                 | Save         |              |                      |
|                                                                                                    | & Configuration     |                         |                 |              |              |                      |
|                                                                                                    |                     |                         |                 |              |              |                      |
|                                                                                                    |                     |                         |                 |              |              |                      |
|                                                                                                    |                     |                         |                 |              |              |                      |
|                                                                                                    |                     |                         |                 |              |              |                      |
|                                                                                                    |                     |                         |                 |              |              |                      |
|                                                                                                    |                     |                         |                 |              |              |                      |
|                                                                                                    |                     |                         |                 |              |              |                      |
|                                                                                                    |                     |                         |                 |              |              |                      |
|                                                                                                    |                     |                         |                 |              |              |                      |
|                                                                                                    |                     |                         |                 |              |              |                      |
|                                                                                                    |                     |                         |                 |              |              |                      |
|                                                                                                    |                     |                         |                 |              |              |                      |

fig (21)

ထို့နောက် မိမိပြောင်းလိုသော Username အားရိုက်ထည့်၍ "Save" button ကိုနှိပ်ပါ။

| SHWEBank                                             | Q Second r      |                 | ** | ZAW HTET<br>Last login 09/08/2023 9:58:48 AM |
|------------------------------------------------------|-----------------|-----------------|----|----------------------------------------------|
| Information Inquiry<br>Account List<br>Login History | Change Username |                 |    |                                              |
| User Information<br>Transaction History              |                 | Change Username |    |                                              |
| Special Transfer<br>Transfer Fund                    |                 | (i) Username*   |    |                                              |
| Onlino Payment                                       |                 | Save            |    |                                              |
| Computation                                          |                 |                 |    |                                              |
|                                                      |                 |                 |    |                                              |
|                                                      |                 |                 |    |                                              |
|                                                      |                 |                 |    |                                              |
|                                                      |                 |                 |    |                                              |
|                                                      |                 |                 |    |                                              |

fig (22)

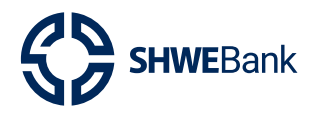

#### Internet Banking Version 1.2

ထို့နောက် OTP ရိုက်ထည့်ရန် Box ကျလာမည်ဖြစ်ပြီး မိမိဖုန်းထဲသို့ရောက်ရှိလာသော OTP
 No. အားမှန်ကန်စွာရိုက်ထည့်ကာ "Submit" Button ကိုနှိပ်ပါ။

| Q Sector        |                                                                                                    | EAN HTET Last login 09/08/2023 9:58:48 AM |
|-----------------|----------------------------------------------------------------------------------------------------|-------------------------------------------|
| Change Username |                                                                                                    |                                           |
|                 | Change Username                                                                                         |                                           |
|                 | Transaction Authentication Type                                                                         |                                           |
|                 | 760901                                                                                                  |                                           |
|                 | Please outro OTP sont to phone number<br>097***2192<br>This code will capter in 2 ; 42<br>Cancel Submit |                                           |
|                 |                                                                                                    |                                           |
|                 |                                                                                                    |                                           |
|                 |                                                                                                    |                                           |
|                 |                                                                                                    |                                           |

fig (23)

 Successfully Notification ပေါ်လာပါက Username ပြောင်းလဲခြင်းအောင်မြင်မည် ဖြစ်သည်။

| SHWEBank                                               | Q. Seen         |                 |          | 🏦 🌲 Last login Q | Successfully<br>Update User Name Successfully |
|--------------------------------------------------------|-----------------|-----------------|----------|------------------|-----------------------------------------------|
| Information Inquiry     Account List     Login History | Change Username |                 |          |                  |                                               |
| User Information<br>Transaction History                |                 | Change Username |          |                  |                                               |
| Special Transfer                                       |                 | Username *      | nangnang |                  |                                               |
| Transfer Fund                                          |                 |                 |          |                  |                                               |
| Configuration                                          |                 |                 | Save     |                  |                                               |
|                                                        |                 |                 |          |                  |                                               |
|                                                        |                 |                 |          |                  |                                               |
|                                                        |                 |                 |          |                  |                                               |
|                                                        |                 |                 |          |                  |                                               |
|                                                        |                 |                 |          |                  |                                               |
|                                                        |                 |                 |          |                  |                                               |
|                                                        |                 |                 |          |                  |                                               |
|                                                        |                 |                 |          |                  |                                               |
|                                                        |                 |                 |          |                  |                                               |
|                                                        | 5 C             |                 |          |                  |                                               |
| [+ Log Oul                                             |                 |                 |          |                  |                                               |

fig (24)

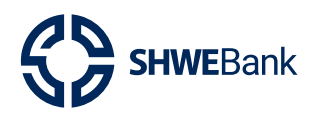

- 2.4 Favorite Function
- Dashboard ပေါ်တွင် Favorite Functions များလည်း Update ပြုလုပ်နိုင်ပါသည်။
- ညာဘက်ရှိ "Update Menu" ကိုနှိပ်ပါ။

|                     | Q Search                                                               |              |              | Last login 21/05/20       | VAH AUNG 🕫<br>023 1:45:48 PM |
|---------------------|------------------------------------------------------------------------|--------------|--------------|---------------------------|------------------------------|
| Information Inquiry |                                                                        |              |              |                           |                              |
| Account List        |                                                                        | Favorite I   | Functions    |                           |                              |
| Login History       |                                                                        |              |              |                           | ·····.                       |
| User Information    | / 命 63                                                                 | <u>ب</u>     | EP           | E                         | ( <u> </u>                   |
| Transaction History |                                                                        | <u> </u>     |              | ©                         |                              |
| Special Transfer    | Interbank Transfer Internal Transfer                                   | Own Transfer | Bill Payment | Mobile Top Up             | Update menu                  |
| Transfer Fund       |                                                                        |              |              |                           |                              |
| Online Payment      | Acco                                                                   | unt List     |              | Recent 1                  | ransaction                   |
| Configuration       |                                                                        |              |              | Account                   |                              |
|                     | Saving Account Detail                                                  |              |              | 2184****9600              | ו                            |
| File Loop Out       | 80<br>Account Namhair<br>2184+***9680<br>Vinit<br>WINT WAH<br>WINT WAH |              |              | Chart Of Amount Fluctuati | ons Between The Last 7 Da    |

fig (25)

• မိမိ Favorite ထားလိုသော Functions များအား **"Add Favorite"** Button ကိုနှိပ်၍ **Update** ပြုလုပ်နိုင်ပါသည်။

| SHWEBank                     | Q Search                                              | WINT WAH WAH AUNG |
|------------------------------|-------------------------------------------------------|-------------------|
|                              | × Favorite Functions                                  | Update            |
| Information Inquiry          |                                                       |                   |
| Account List                 | Quick access function. Add and organize functions bel | ow.               |
| Login History                | A Interbank Transfer                                  | Remove Favorive   |
| User Information             |                                                       |                   |
| Transaction History          | 8 Internal Transfer                                   | Remove Favotive   |
| Special Transfer             |                                                       | p Update menu     |
| 🗃 Transfer Fund              | 🗢 Own Transfer                                        | Remove Favotive   |
| Online Payment               |                                                       | acent Transaction |
| 0 <sub>0</sub> Configuration | Bill Payment                                          | * Remove Favotive |
|                              | Other Functions                                       | X*                |
|                              | Mobile Top Up                                         | Add Favotive      |
|                              | WINI WAH WAH                                          |                   |

fig (26)

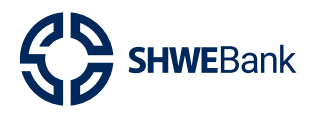

**Internet Banking Version 1.2** 

- 3. Left-Menu Functions
- 3.1 Information Inquiry
- 3.1.1. Account List
- မိမိစစ်ဆေးကြည့်ရှုလိုသော Account များကို Account List တွင်ရွေးချယ်ပါ။
- မိမိ Account Number အပြည့်အစုံကို သိရှိလိုပါက **"Copy"** Button ကိုနှိပ်၍ **Note** ထဲ တွင် **Paste** ချကာ ကြည့်ရှုနိုင်ပါသည်။

| SHWEBank                                | Account List        |                   |          |
|-----------------------------------------|---------------------|-------------------|----------|
| Information Inquiry                     |                     |                   |          |
| Account List<br>Login History           | Saving Account (1)  |                   | •        |
| User Information<br>Transaction History | Account Number      | Available Balance | 20       |
| Special Transfer                        |                     | Ŭ                 | Ue       |
| Transfer Fund                           |                     |                   |          |
| Online Payment                          | Current Account (1) |                   | <u> </u> |
| Configuration                           | Account Number      | Available Balance | 88       |

fig (27)

 မိမိအကောင့်၏အသေးစိတ်အချက်အလက်များကို Account Number (Hyperlink) အား နှိပ်၍ ကြည့်ရှုနိုင်ပါသည်။

| ation inquiry  | A              |                                      |                 |              |                    |    |
|----------------|----------------|--------------------------------------|-----------------|--------------|--------------------|----|
| point list     | Account detail |                                      |                 |              |                    |    |
| n Hiday        |                |                                      |                 |              |                    |    |
| intermetion    |                | ACCOUNTER                            |                 |              |                    |    |
| action History |                | Account Nandare                      |                 | 3100****9827 |                    | •  |
| Tansfer        |                |                                      |                 |              |                    |    |
| Fund           |                | Account Information Details          |                 |              |                    |    |
| byment         |                | Account Manhar                       |                 |              |                    |    |
| ration         |                |                                      |                 |              |                    |    |
|                |                | Account name                         |                 |              | NANG SU LAE PHYU S | IN |
|                |                | Current balance                      |                 |              | 99,936,680.00 MN   | лк |
|                |                | Date opened                          |                 |              | 15/03/20           | 23 |
|                |                | Inasch                               |                 |              | MAWLAMPINE BRANC   | ы  |
|                |                | Available Balance                    |                 |              | 99,888,880.00 MN   | лк |
|                |                | Interest rate                        |                 |              |                    | 2  |
|                |                |                                      |                 |              |                    |    |
|                |                | Transaction Defails (Please select r | recent 3 months |              |                    |    |
|                |                | Prom date                            | 18/05/2023 UTC  | To date      | 19/05/2023 UTC     | =  |
|                |                | -                                    |                 |              |                    |    |

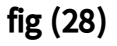

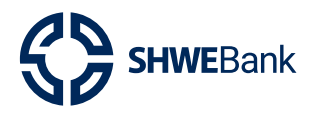

# 3.1.2. Login History

 Login History တွင်မိမိနှစ်သက်ရာ ကာလအပိုင်းအခြားအား ရွေးချယ်ပြီး Login ပင်ရောက် ထားသော မှတ်တမ်းအား ကြည့်နိုင်ပါသည်။

|                                                           | Login Hist | <b>ory</b><br>ation Inquiry | <ul> <li>Login History</li> </ul> |                                                                                                    |              |                             |
|-----------------------------------------------------------|------------|-----------------------------|-----------------------------------|----------------------------------------------------------------------------------------------------|--------------|-----------------------------|
| Information Inquiry  Account List  Login History          |            | Login H                     | History (Pleas                    | se select recent 3 months)<br>-05-2023 🏥 To date 19-05-2                                                               | 023 🛗        |                             |
| Transaction History     Special Transfer                  |            |                             |                                   | View                                                                                                    |              |                             |
| Transfer Fund                                             | Date       | Time                        | Ip Address                        | Device Information                                                                                                    | Location     | Description                 |
| <ul> <li>Online Payment</li> <li>Configuration</li> </ul> | 19/05/2023 | 10:44:32                    | 27.3.2.90                         | Mozilla/5.0 (Windows NT 10.0; Win64; x64)<br>AppleWebKit/537.38 (KHTML, like Gocko)<br>Chrome/113.0.0.0 Safari/537.36  | Not<br>Found | Login to Interne<br>Banking |
|                                                           | 19/05/2023 | 10:44:10                    | 27.3.2.90                         | Mozilla/5.0 (Windows NT 10.0; Win64; x64)<br>AppleWebKit/537.38 (KHTML, like Gocko)<br>Chrome/113.0.0.0 Safari/537.36  | Not<br>Found | Login to Intern<br>Banking  |
|                                                           | 19/05/2023 | 10:25:10                    | 27.3.2.90                         | Mozilla/5.0 (Windows NT 10.0; Win64; x64)<br>Apple/WebKit/537.36 (KHTML, like Gecko)<br>Chrome/113.0.0.0 Safari/537.36 | Not<br>Found | Login to Interne<br>Banking |

fig (29)

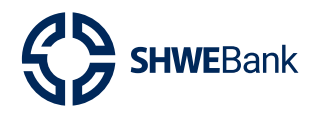

#### 3.1.3. User Information

 User Information Menu အောက်တွင် "Edit User Information" Button အားနှိပ်၍ မိမိ၏ User Information များကို Edit လုပ်နိုင်ပါသည်။

| <u></u>         | User Infomation |                                |          |
|-----------------|-----------------|--------------------------------|----------|
| lion<br>Iishtry | Profile picture |                                |          |
|                 | First Name      | WINT WAH                       |          |
|                 | Middle Name     |                                |          |
|                 | Last Name       | WAH AUNG                       |          |
|                 | Durmese Name    |                                |          |
|                 | User type       | Account holder                 |          |
|                 | Status          | Active                         |          |
|                 | Phone Number    | 090****9                       |          |
|                 | Email           | winwahwah.aung@shwebank.com.mm |          |
|                 | IO Type         |                                |          |
|                 | ID Number       |                                |          |
|                 | Gender          | @ Male Female                  |          |
|                 | Déthiday        | 01/01/1588                     | <b>#</b> |
|                 | Address         |                                |          |
|                 |                 |                                |          |

fig (30)

 Edit User Information Page တွင် Profile Picture နှင့် Burmese Name ကိုသာပြင်ဆင် နိုင်မည်ဖြစ်ပြီး အချက်အလက်များပြင်ဆင်ပြီးပါက "Save" Button ကိုနှိပ်ပါ။ ထို့နောက် User Information Page သို့ ပြန်ရောက်သွားမည်ဖြစ်သည်။

| SHMEDark     Infermation Inquiry                  | User Information Hore - Information Inquiry - User Inform | aton                  |                                     |
|---------------------------------------------------|-----------------------------------------------------------|-----------------------|-------------------------------------|
| Account List<br>Login History<br>User Information |                                                           | User Infomation       |                                     |
| Transaction History                               |                                                           | - company             |                                     |
| Transfer Fund                                     |                                                           | rinst Nome            |                                     |
| Configuration                                     |                                                           | Last Name             | VADA ALING                          |
|                                                   |                                                           | Burmese Name          | Account holder                      |
|                                                   |                                                           | Status                | Active                              |
|                                                   |                                                           | Phone Number<br>Email | vov »<br>winwahaung@ahwebank.com.mm |
|                                                   |                                                           | Ю Туре                |                                     |
|                                                   |                                                           | ID Number<br>Gender   | Male     Female                     |
|                                                   |                                                           | Birthday              | 01/01/1988                          |
|                                                   |                                                           | Address               |                                     |
| (+ Log Out                                        |                                                           | Ca                    | nod Same                            |

fig (31)

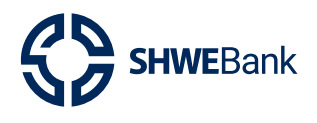

**Internet Banking Version 1.2** 

#### 3.1.4. Transaction History

 Transaction History တွင် မိမိ၏ငွေလွှဲလုပ်ငန်းစဉ်နံပါတ်ဖြင့်သော်လည်းကောင်း၊ Status နေရာတွင်ရွေးချယ်၍ သော်လည်းကောင်း၊ ငွေလွှဲခဲ့သည့် Account Number ဖြင့် လည်းကောင်း၊ လက်ခံခဲ့သည့် Account Number ဖြင့်လည်းကောင်း၊ Date အားရွေးချယ် ခြင်းဖြင့်လည်းကောင်း၊ Transaction Type ဖြင့်လည်းကောင်း ရွေးချယ်ပြီးလျှင် "Search" Button အားနှိပ်၍ ငွေလွှဲခဲ့သည့်လုပ်ငန်းစဉ်များကိုသိရှိနိုင်ပါသည်။

|                   | Home > Informati   | on Inquiry 🕠 T      |                            |               |                       |      |          |             |        |   |
|-------------------|--------------------|---------------------|----------------------------|---------------|-----------------------|------|----------|-------------|--------|---|
| formation Inquiry |                    |                     |                            |               |                       |      |          |             |        |   |
| Account List      | Search Tran        | saction (Plea       | ase select rec             | ent 3 months) |                       |      |          |             |        |   |
| Login History     | Transaction        | n No.               | IB27018                    |               | Status                |      | A        | LL          |        | ו |
| User Information  | From Acco          | unt                 | 1100314099                 | 115           | To Acc                | ount | 1        | 19993124496 |        |   |
| nocial Transfor   | From data          |                     | 01-05-2023                 |               | To date               |      | - 11     | 3-05-2023   |        | m |
| ransfer Fund      | From date          |                     | 5. 53-E0E5                 |               | Io date               |      |          | 1919        |        |   |
| Inline Payment    | Transaction        | т Туре              | ALL                        |               | •                     |      |          |             |        |   |
| Configuration     |                    |                     |                            |               |                       |      |          |             |        |   |
|                   |                    |                     |                            |               | Q Search              |      |          |             |        |   |
|                   | Transaction<br>No. | Transaction<br>Type | Transaction<br>Date & Time | From Account  | Transaction<br>Amount | Fee  | Currency | Description | Status |   |
|                   |                    | IB CASA             | 16/05/2023                 |               |                       |      |          | Internal    |        |   |

fig (32)

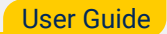

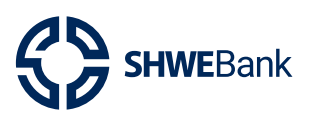

#### 3.2 Special Transfer

3.2.1. Schedule Transfer

- Schedule Transfer ပြုလုပ်ရန်အတွက် **Special Transfer Menu** အောက်ရှိ **Schedule Transfer** ကိုနှိပ်ပါ။
- Schedule Transfer ကို ပြုလုပ်ရန်အတွက် "Add New" Button ကိုနှိပ်ပေးရပါမည်။

| SHWEBank                                                                                 | Q Search                                     | 🔀 🐥 ZAW HTET 🔒                                               |
|------------------------------------------------------------------------------------------|----------------------------------------------|--------------------------------------------------------------|
| <ul> <li>Information Inquiry</li> <li>Special Transfer</li> <li>Bulk Transfer</li> </ul> | Set Schedule Transfer List                   | Add Echedule Name<br>Choose Transaction Type<br>Add New Doce |
| Set Schedule Transfer Transfer Fund Online Payment                                       | Schedule Information Search<br>Schedule Name | Add Schedule Name                                            |
| 9. Configuration                                                                         | Railed-contreasing                           | Add New Doole                                                |
|                                                                                          |                                              |                                                              |
|                                                                                          |                                              |                                                              |
| (+ Log Out                                                                               |                                              |                                                              |

fig (33)

- ပုံတွင်ပြထားသည့်အတိုင်း Schedule Name နှင့် Transaction List ကိုထည့်ပေးရပါမည်။
- ထို့နောက် Schedule Detail ကိုသတ်မှတ်ပေးရပါမည်။
- အချက်အလက်ထည့်ပြီးပါက "Continue" Buttonကိုနှိပ်ပေးရပါမည်။

| Home                  |                      |                                                         |          |
|-----------------------|----------------------|---------------------------------------------------------|----------|
| Iormation Inquiry     |                      |                                                         |          |
| pocial Transfor       | 2                    | 3                                                       |          |
| Bulk Transfer         | Transfer Information | Contern & Verify                                        |          |
| Set Schedule Transfer | Sender Information   |                                                         |          |
| ansfer Fund           | Schedule Name *      | One Time Schedule                                       |          |
| nline Payment         | Schedule Manie       |                                                         |          |
| ontiguration          | Transaction Type *   | Choose Transaction Type                                 |          |
|                       |                      | Internal Transfer via Internet Banking                  |          |
|                       | Schedule Detail      | Own Transfer via Internet Banking                       |          |
|                       | One Time             | Daily Weekly Monthly                                    | <b>i</b> |
|                       | In 17/08/2023        |                                                         |          |
|                       | At 15 × 30 ×         |                                                         |          |
|                       |                      |                                                         |          |
|                       | At 03:30 PM          | I, on day 17 of the month, only in August, only in 2023 | J        |
|                       |                      |                                                         |          |
|                       |                      | Continue                                                |          |

fig (34)

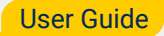

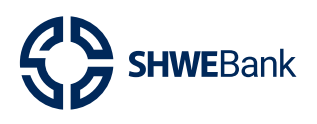

- Continue ကို နှိပ်ပြီးပါက Transfer Information နှင့် Content ကို ဖြည်သွင်းပေးရပါမည်။
- ထို့နောက် မိမိဖြည့်သွင်းထားသော အချက်အလက်များကို မှန်ကန်စွာစစ်ဆေးပြီးပါက
   "Continue" Button ကိုနှိပ်ပေးရပါမည်။

| SHWEBank                                                 | Q Search.    |                           |                                    | Last login 09/08/202                                                                   | AW HTET<br>3 9:58:48 AM |
|----------------------------------------------------------|--------------|---------------------------|------------------------------------|----------------------------------------------------------------------------------------|-------------------------|
| Information Inquiry<br>Spocial Transfor<br>Bulk Transfer | Add Schedule | Transfer<br>Transfer      |                                    |                                                                                        |                         |
| Set Schedule Transfer<br>Transfer Fund                   | 1<br>Dat     | 2<br>Transfer Information |                                    | 3<br>Cartine & Venty                                                                   | 4<br>Res.               |
| Online Payment<br>Configuration                          |              | Transfer Information      | 2100****6112                       | ×                                                                                      |                         |
|                                                          |              | To Account*               | 1100****6955                       | Available Balance 287,065.89 MMK                                                       |                         |
|                                                          |              | Content                   |                                    |                                                                                        |                         |
|                                                          |              | Transaction Amount *      | 5,000<br>Schedule Transfer Testing | ММК                                                                                    |                         |
|                                                          |              | Description               |                                    | $\underline{A}_{i}$ interpreter second role constants $(\theta,1,0,1,0,2)$ consistings |                         |
|                                                          |              | (                         | Back Continue                      |                                                                                        |                         |

fig (35)

ထို့နောက် OTP ရိုက်ထည့်ရန် Box ကျလာမည်ဖြစ်ပြီး မိမိဖုန်းထဲသို့ရောက်ရှိလာသော
 OTP No. အားမှန်ကန်စွာရိုက်ထည့်ကာ "Submit" button ကိုနှိပ်ပါ။

| aformation Inquinu    |                  |                                 |                           |   |
|-----------------------|------------------|---------------------------------|---------------------------|---|
| incrimental inclusion | Add Schedule     | Transfer                        |                           |   |
| Bulk Transfer         | Home Aud Scheoue |                                 |                           |   |
| Set Schedule Transfer |                  |                                 |                           |   |
|                       | 0                |                                 |                           |   |
| fransfer Fund         | 9494             | Transfer Impimation             | Continue & Verity         | * |
| Inline Payment        |                  | Transaction Authentication Type |                           |   |
| Configuration         |                  | 563524                          | 2100****6112              |   |
|                       |                  |                                 | 1100****6955              |   |
|                       |                  | 097****2192                     | 1100 0000                 |   |
|                       |                  | This code will expire in 2 : 49 | 5,000.00 MMK              |   |
|                       |                  | Cancel Submit                   | 1000                      |   |
|                       |                  |                                 | 2.50 MMK                  |   |
|                       |                  | Total Transaction Amount        | 5,002.50 MMK              |   |
|                       |                  | Description                     | Schedule Transfer Testing |   |
|                       |                  | Authentication method           | Authen by OTP SMS ×-      |   |

fig (36)

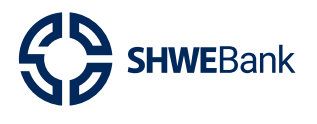

**Internet Banking Version 1.2** 

 ထို့နောက် Result Stage ကိုရောက်ရှိသွားမည်ဖြစ်ပြီး Schedule Transfer ပြုလုပ်ခြင်း လုပ်ငန်းစဉ်ပြီးဆုံးမည်ဖြစ်သည်။

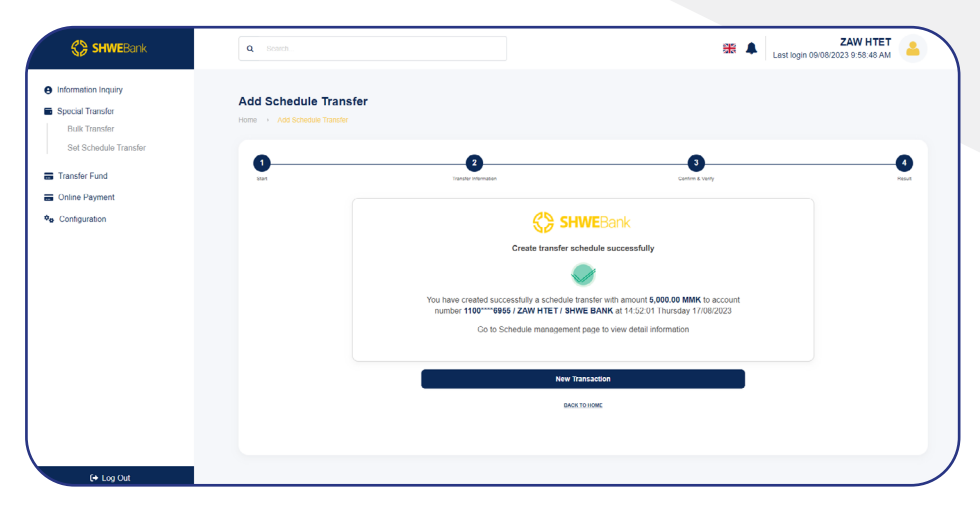

fig (37)

- မိမိထည့်သွင်းထားသော Schedule Information များကို Schedule Name နေရာတွင် လည်းကောင်း၊ Transaction Name များကို ရွေးချယ်ခြင်းဖြင့်လည်းကောင်း ရှာဖွေနိုင် ပါသည်။
- ထို့နောက် **"Search"** button ကိုနှိပ်လျှင် မိမိရှာဖွေလိုသော Schedule Information များ ကျလာမည်ဖြစ်သည်။

| g momation inquity    |          |                      |                  |                                    |                                      |                       |          |             |        |  |
|-----------------------|----------|----------------------|------------------|------------------------------------|--------------------------------------|-----------------------|----------|-------------|--------|--|
| Special Transfer      | Sched    | ule Infomatio        | on Search        |                                    |                                      |                       |          |             |        |  |
| Bulk Transfer         | Sche     | dule Name            |                  |                                    | Add Schedule Name                    |                       |          |             |        |  |
| Set Schedule Transfer | Trans    | saction Name         |                  |                                    | Choose Transaction Ty                | (pe                   |          |             | •      |  |
| Transfer Fund         |          |                      |                  |                                    |                                      |                       |          |             |        |  |
| Online Payment        |          |                      |                  | Search                             | Add New                              | Delete                |          |             |        |  |
| S Configuration       |          |                      |                  |                                    |                                      |                       | _        |             |        |  |
|                       | Set Sc   | hedule Trans         | sfer List        |                                    |                                      |                       |          |             |        |  |
|                       |          | Schedule<br>Name     | Schedule<br>Type | First Transaction<br>Date And Time | Transaction Name                     | Transaction<br>Amount | Currency | Status      |        |  |
|                       |          | Daily                | Daily            | 08/19/2023,<br>12:00:00 AM         | Own Transfer via<br>Internet Banking | 100.00                | ММК      | Active      | -      |  |
|                       |          | One Time<br>Schedule | One Time         | 08/17/2023, 3:30:00<br>PM          | Own Transfer via<br>Internet Banking | 5.000.00              | ММК      | Active      |        |  |
|                       |          | One Time             | One Time         | 08/16/2023, 7,11:00<br>PM          | Own Transfer via<br>Internet Banking | 5,000.00              | ммк      | Active      |        |  |
|                       |          |                      |                  |                                    | manua summy                          |                       |          |             |        |  |
|                       | Page Siz | 0 15 -               |                  | н <                                | 1 > H                                |                       | Dis      | playing 1 - | 3 of 3 |  |

fig (38)

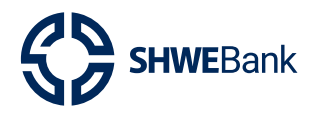

#### Internet Banking Version 1.2

 Schedule Transaction များအားဖျက်သိမ်းလိုပါက ဖျက်သိမ်းလိုသော Information ကို ပုံ ပါအတိုင်းရွေးချယ်ပြီး "Delete" Button ကိုနှိပ်ပါ။

| SHWEBank                          | Set Schedule Tran | Set Schedu | t<br>le Transfer     |                  |                                    |                                      |                       |          |                |        |
|-----------------------------------|-------------------|------------|----------------------|------------------|------------------------------------|--------------------------------------|-----------------------|----------|----------------|--------|
| Information Inquiry               |                   | Schedu     | ile Infomatic        | on Search        |                                    |                                      |                       |          |                |        |
| Special Transfer<br>Bulk Transfer |                   | Scher      | dule Name            |                  |                                    | Add Schedule Name                    |                       |          |                |        |
| Set Schedule Transfer             |                   | Trans      | action Name          |                  |                                    | Choose Transaction T                 | /pe                   |          |                | -      |
| Transfer Fund                     |                   |            |                      |                  |                                    |                                      |                       | _        |                |        |
| Online Payment                    |                   |            |                      | 8                | earch                              | Add New                              | Delete                |          |                |        |
| Configuration                     |                   |            |                      |                  |                                    |                                      |                       |          |                |        |
|                                   |                   | Set Sch    | nedule Trans         | sfer List        |                                    |                                      |                       |          |                |        |
|                                   |                   |            | Schedule<br>Name     | Schedule<br>Type | First Transaction<br>Date And Time | Transaction Name                     | Transaction<br>Amount | Currency | Status         |        |
|                                   |                   |            | Daily.               | Daily            | 08/19/2023,<br>12:00:00 AM         | Own Transfer via<br>Internet Banking | 100.00                | ММК      | Active         |        |
|                                   |                   | ۰          | One Time<br>Schedule | One Time         | 08/17/2023, 3:30:00<br>PM          | Own Transfer via<br>Internet Banking | 5,000.00              | ммк      | Acta           | alata  |
|                                   |                   |            | One Time             | One Time         | 08/16/2023, 7:11:00<br>PM          | Own Transfer via<br>Internet Banking | 5,000.00              | ммк      | Active         |        |
|                                   |                   |            |                      |                  |                                    |                                      |                       |          |                |        |
|                                   |                   | Page Size  | 15 -                 |                  | К                                  | 1 → H                                |                       | Dir      | splaying : 1 - | 3 of 3 |
|                                   |                   |            |                      |                  |                                    |                                      |                       |          |                |        |
|                                   |                   |            |                      |                  |                                    |                                      |                       |          |                |        |
| C+ Log Out                        |                   |            |                      |                  |                                    |                                      |                       |          |                |        |

fig (39)

• Confirmation Box ကျလာပါက **"OK"** Button အားနှိပ်ပါ။

| Information Inquiry   | Schedule Infomation Search |                                                             |            |                |        |
|-----------------------|----------------------------|-------------------------------------------------------------|------------|----------------|--------|
| Bulk Transfer         | Scharlule Nome             | Add Schedule Name                                           |            |                |        |
| Set Schedulo Transfer | Transaction Name           |                                                             |            |                | •      |
| Transfer Fund         |                            |                                                             |            |                |        |
| Online Payment        |                            |                                                             | Delete     |                |        |
| Configuration         | Set Sc                     | 0                                                           |            |                |        |
|                       | Are you                    | u sure to delete ?                                          | Amount Cur | rrency Status  |        |
|                       | Canad                      | r via<br>king                                               | 100.00     | AMK Active     |        |
|                       | Schedule Schedule          | PM Internet Banking                                         | 5,000.00 N | AMK ALLIVE     | -      |
|                       | One Time One Time          | 08/16/2023, 7.11:00 Own Transfer via<br>PM Internet Barning | 5,000 00 N | MMK Artive     | -      |
|                       |                            |                                                             |            |                |        |
|                       | Page Size 15 *             | K < I > H                                                   |            | Displaying 1 - | 3 of 3 |

fig (40)

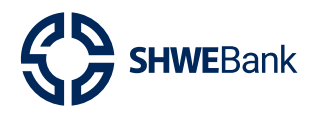

# Internet Banking Version 1.2

 Successful notification ပေါ်လာပါက Schedule Information ဖျက်သိမ်းခြင်းအောင်မြင် မည်ဖြစ်သည်။

| Information Inquiry   |                        |           |                  |                  |                                    |                                      |                       |          |        |   |  |
|-----------------------|------------------------|-----------|------------------|------------------|------------------------------------|--------------------------------------|-----------------------|----------|--------|---|--|
| Special Transfer      | Set Schedule Tra       | ansfer Li | st               |                  |                                    |                                      |                       |          |        |   |  |
| Bulk Transfer         | Hume - Special Hansier |           |                  |                  |                                    |                                      |                       |          |        |   |  |
| Set Schedule Transfer |                        | Sched     | ule Infomati     | on Search        |                                    |                                      |                       |          |        |   |  |
| Transfer Fund         |                        | Sche      | edule Name       |                  |                                    | Add Schedule Name                    |                       |          |        |   |  |
| Online Payment        |                        | Tran      | saction Name     |                  |                                    |                                      |                       |          |        |   |  |
| Configuration         |                        |           |                  |                  |                                    |                                      |                       |          |        |   |  |
|                       |                        |           |                  | -                | Search                             | Add New                              | Delete                |          |        |   |  |
|                       |                        |           |                  |                  |                                    |                                      |                       |          |        |   |  |
|                       |                        | Set Sc    | hedule Tran      | sfer List        |                                    |                                      |                       |          |        |   |  |
|                       |                        |           | Schedule<br>Name | Schedule<br>Type | First Transaction<br>Date And Time | Transaction Name                     | Transaction<br>Amount | Currency | Status |   |  |
|                       |                        | 0         | Daty             | Daily            | 08/19/2023,<br>12.00.00 AM         | Own Transfer via<br>Internet Banking | 100.00                | ММК      | Active |   |  |
|                       |                        |           | Cinc. Time       | One Time         | 08/16/2023, 7:11:00<br>PM          | Own Transfer via<br>Internet Banking | 5,000.00              | ммк      | Activo | - |  |
|                       |                        |           |                  |                  |                                    |                                      |                       |          |        |   |  |
|                       |                        |           |                  |                  |                                    |                                      |                       |          |        |   |  |

fig (41)

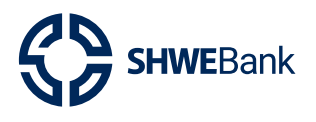

Internet Banking Version 1.2

#### 3.3 Transfer

3.3.1. Internal Transfer

- Internal Transfer ပြုလုပ်ရန်အတွက် From Account တွင်မိမိ Account No. ကိုရွေးချယ်ပါ။
- To Account တွင်မိမိငွေလွှဲလိုသူ၏ **Account No.** ကိုမှန်ကန်စွာရိုက်ထည့်ပြီးလျှင် **Receiver Name** တွင် ငွေလက်ခံသူ၏အမည်ပေါ် လာမည်ဖြစ်သည်။
- Transfer Content အဆင့်တွင်မိမိလွှဲလိုသည့် **Amount** ကို **Transaction Amount** နေရာတွင်ရိုက် ထည့်ပါ။
- Description တွင်လည်းမိမိဖော်ပြလိုသည့်အကြောင်းအရာများကိုဖော်ပြနိုင်ပါသည်။
- ထို့နောက် **"Continue"** button ကိုနှိပ်ပါ။

| nformation Inquiry        | 0                    | 2                                                    | 3                                         |
|---------------------------|----------------------|------------------------------------------------------|-------------------------------------------|
| pecial Transfer           | Start                | Contern & Verify                                     | Besuit                                    |
| ransfer Fund              | Transfer Information |                                                      | Transaction                               |
| Internal Transfer         | From Account *       | 3100****9827 ×*                                      |                                           |
| Own Transfer              |                      | Available Balance 99,888,880.00 MMK                  | Beneficiary Template                      |
| Unregistered Transfer     | To Account *         | 310073663553                                         |                                           |
| interbank Transfer        | Receiver Name        | THIHA KYAW                                           | Q Second                                  |
| international Transfer    |                      |                                                      | TESTING INTERNAL<br>TRANSFER              |
| Create Cash Code          | Transfer Content     |                                                      | 310073663553<br>Testing Internal Transfer |
| Foreign Exchange Transfer | Transaction Amount * | 10,000 MIMK                                          |                                           |
| Western Union             |                      |                                                      | Beneficiary Management                    |
|                           | Description          | Internal Transfer                                    |                                           |
| Inline Payment            |                      | Conception straight estimation (1937), 5.1 documents |                                           |

fig (42)

• Confirm & Verify Stage တွင် "Confirm" Button ကိုနိုပ်ပါ။

| Information Inquiry       | 0 2                      |                      | 3      |
|---------------------------|--------------------------|----------------------|--------|
| Special Transfer          | Start Contras & very     |                      | result |
| Transfer Fund             | From Account             | 3100****9827         |        |
| Internal Transfer         | To Account               | 310073663553         |        |
| Own Transfer              |                          |                      |        |
| Unregistered Transfer     | Receiver Name            | THIHA KYAW           |        |
| Interbank Transfer        | Transaction Amount       | 10,000.00 MMK        |        |
| International Transfer    | Fee                      | 0.00 MMK             |        |
| Create Cash Code          | Total Transaction Amount | 10 000 00 MMK        |        |
| Foreign Exchange Transfer |                          | 10,00000 11111       |        |
| Western Union             | Description              | Internal Transfer    |        |
| Colling Daymont           | Authentication method    | Authen by OTP SMS ×- |        |

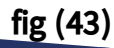

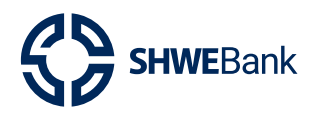

ထို့နောက် OTP ရိုက်ထည့်ရန် Box ကျလာမည်ဖြစ်ပြီး မိမိဖုန်းထဲသို့ရောက်ရှိလာသော OTP
 No. အားမှန်ကန်စွာရိုက်ထည့်ကာ "Submit" Button ကိုနှိပ်ပါ။

|                           | Start | Coeffirm & V                          | lenfy             | Fesur |
|---------------------------|-------|---------------------------------------|-------------------|-------|
|                           |       | From Account                          | 3100****9827      |       |
| Information Inquiry       |       | To Arrount                            | 310073663553      |       |
| Special Transfer          |       | 10 Account                            | 510015005555      |       |
| Transfer Fund             |       | Receiver Name                         | THIHA KYAW        |       |
| Internal Transfer         |       | Transaction Authentication Type       | 10,000.00 MMK     |       |
| Own Transfer              |       | 641940                                | 0.00 MMK          |       |
| Unregistered Transfer     |       | Please enter OTP sent to phone number |                   |       |
| Interbank Transfer        |       | 094****2289                           | 10,000.00 MMK     |       |
| International Transfer    |       | This code will expire in 2 : 4        | Internal Transfer |       |
| Create Cash Code          |       | Cancel                                | hen by OTP SMS    |       |
| Foreign Exchange Transfer |       |                                       |                   |       |
| Western Union             |       | Park                                  | Confirm           |       |
| Online Payment            |       | Dack                                  | Commit            |       |
| Configuration             |       |                                       |                   |       |
| [+ Log Out                |       |                                       |                   |       |

fig (44)

 ထို့နောက် Result Stage ကိုရောက်ရှိသွားမည်ဖြစ်ပြီး Internal Transfer ပြုလုပ်ခြင်း လုပ်ငန်းစဉ်ပြီးဆုံးမည်ဖြစ်သည်။

| SHWEBank                  | Internal Transfer<br>Home - Transfer Fund + Internal transfer                         |
|---------------------------|---------------------------------------------------------------------------------------|
| Information Inquiry       | 0 0                                                                                   |
| Special Transfer          | Start Confirm & Verify New                                                            |
| Transfer Fund             |                                                                                       |
| Internal Transfer         | SHWEBank                                                                              |
| Own Transfer              | Transaction have been completed successfully                                          |
| Unregistered Transfer     | No 1826572                                                                            |
| Interbank Transfer        |                                                                                       |
| International Transfer    | You have done a transfer transaction with 10,000.00 MMK to                            |
| Create Cash Code          | account number 310073663553 / THIHA KYAW / SHWE BANK at<br>13:38:37 Friday 19/05/2023 |
| Foreign Exchange Transfer |                                                                                       |
| Western Union             |                                                                                       |
| Online Payment            | Save Template Save Beneficiary Print Receipt                                          |
| Configuration             | New Transaction                                                                       |
| €+ Log Out                | BACK TO HOME                                                                          |

fig (45)

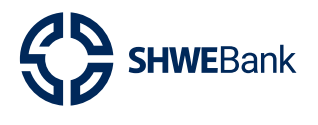

**Internet Banking Version 1.2** 

🗕 ငွေလွှဲလက်ခံသူအမည်ကို Save ထားလိုပါက **"Save beneficiary"** Button ကိုနှိပ်ပါ။

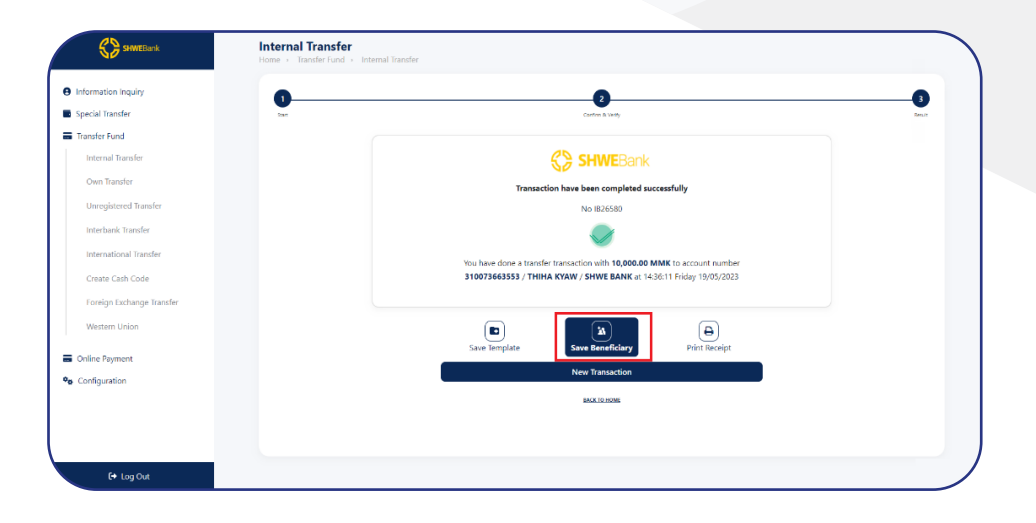

fig (46)

- Beneficiary Name တွင်မိမိထားလိုသောငွေလွှဲလက်ခံသူအမည်ကိုရိုက်ထည့်နိုင်ပါသည်။
- ထို့နောက် **"Save"** Button ကိုနှိပ်ပါ။

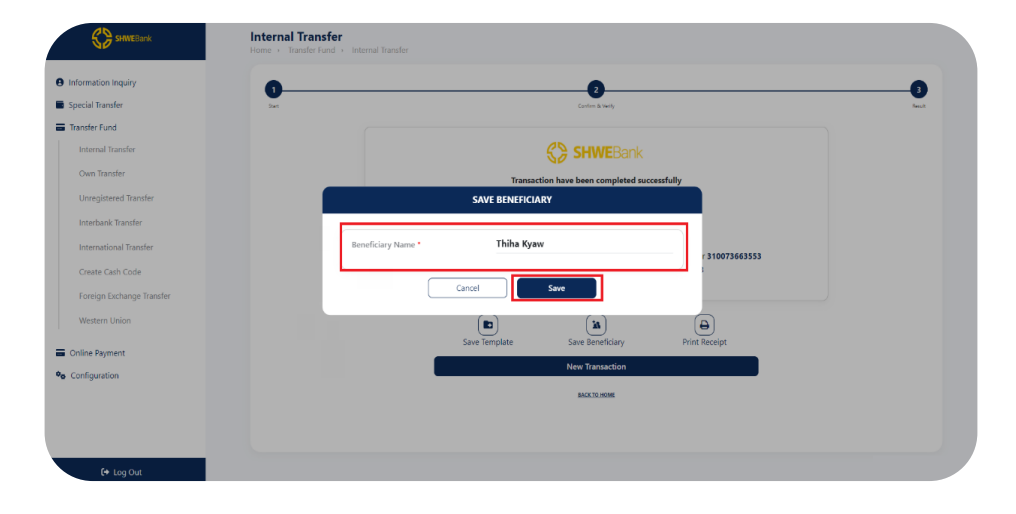

fig (47)

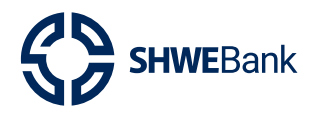

#### Internet Banking Version 1.2

 Successfully Notification ပေါ် လာပါက ငွေလွှဲလက်ခံသူအမည်ထည့်သွင်းခြင်းအောင်မြင် မည်ဖြစ်သည်။

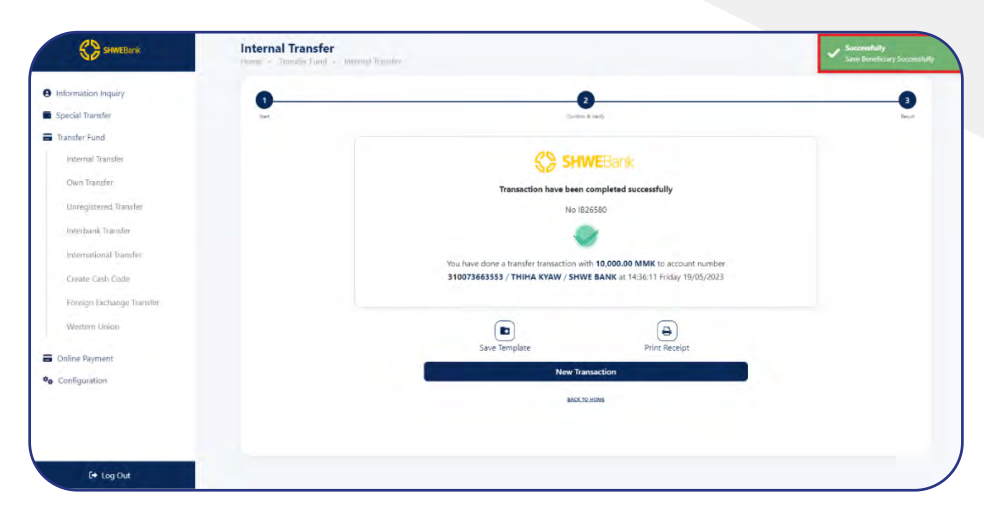

fig (48)

e မိမိငွေလွှဲခဲ့သည့် **Template** ပုံစံအားသိမ်းဆည်းလိုပါက **"Save Template"** Button ကိုနှိပ် ပါ။

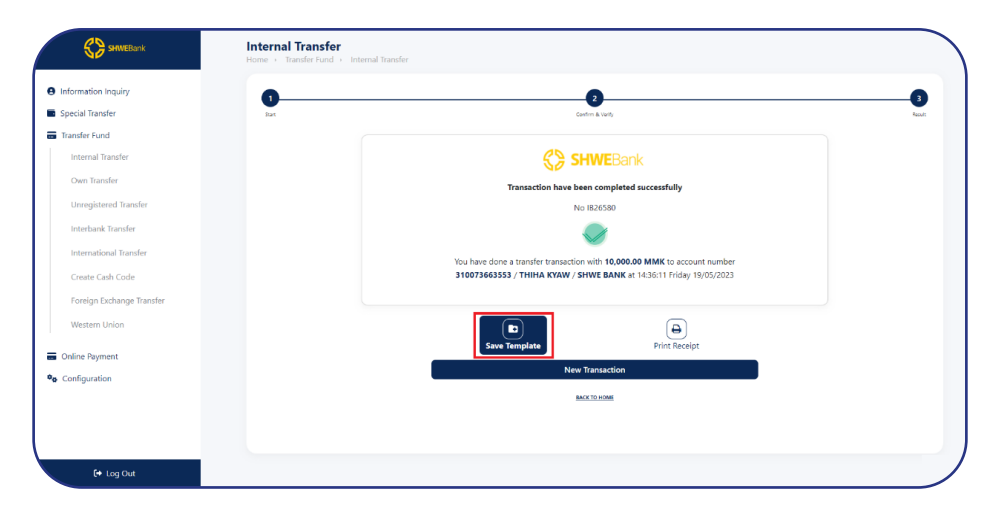

fig (49)

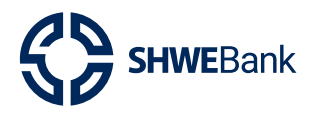

#### Internet Banking Version 1.2

- Template Name တွင်မိမိသိမ်းဆည်းလိုသော Template အမည်ကိုရိုက်ထည့်နိုင်ပါသည်။
- ထို့နောက် **"Save"** Button ကိုနှိပ်ပါ။

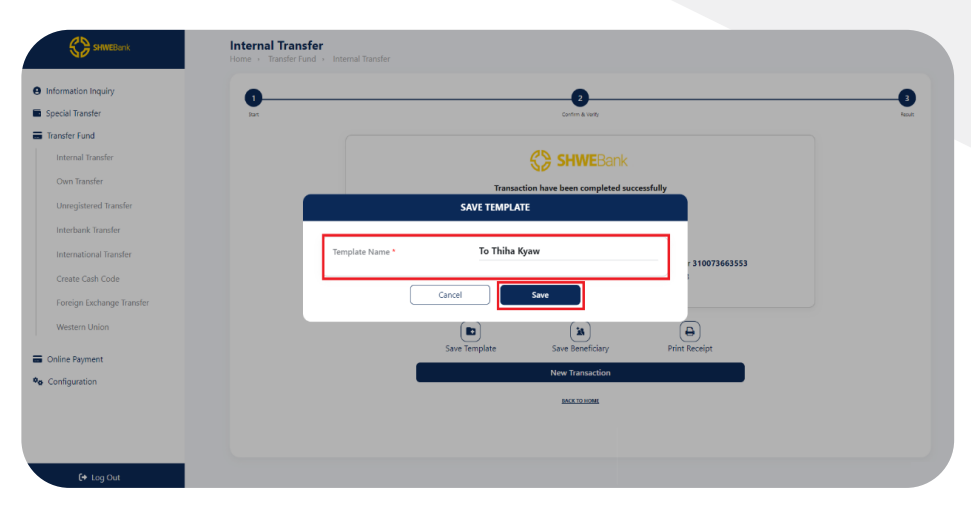

fig (50)

• Successfully Notification ပေါ်လာပါက Template သိမ်းဆည်းခြင်းအောင်မြင်မည် ဖြစ်သည်။

| SHWEBank                  | Internal Transfer<br>Home - Transfer Fund - Internal Transfer | Successfully<br>Save Template Successfully |
|---------------------------|---------------------------------------------------------------|--------------------------------------------|
| Information Inquiry       | 00                                                            |                                            |
| Special Transfer          | Start Continue & Verity                                       | heat                                       |
| Transfer Fund             |                                                               |                                            |
| Internal Transfer         | SHWEBan                                                       | 1k                                         |
| Own Transfer              | Transaction have been completed                               | I successfully                             |
| Unregistered Transfer     | No IB26580                                                    |                                            |
| Interbank Transfer        |                                                               |                                            |
| International Transfer    | You have done a transfer transaction with 10,000.0            | 00 MMK to account number                   |
| Create Cash Code          | 310073663553 / THIHA KYAW / SHWE BANK at                      | : 14:36:11 Friday 19/05/2023               |
| Foreign Exchange Transfer |                                                               |                                            |
| Western Union             | ( <del>0</del> )                                              |                                            |
| Goline Payment            | Print Receipt                                                 |                                            |
| <b>%</b> Configuration    | New Transaction                                               |                                            |
|                           | BACK TO HOME                                                  |                                            |
|                           |                                                               |                                            |
|                           |                                                               |                                            |
| (+ Log Out                |                                                               |                                            |
|                           |                                                               |                                            |

fig (51)

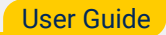

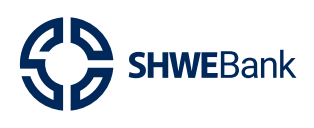

#### **Internet Banking Version 1.2**

- € Information ring Ally

   Price All Transfer

   Price All Transfer

  Bernard Frander

  Bernard Frander

  Bernard Frander

  Bernard Frander

  Bernard Frander

  Bernard Frander

  Bernard Frander

  Bernard Frander

  Bernard Frander

  Bernard Frander

  Bernard Frander

  Bernard Frander

  Bernard Frander

  Bernard Frander

  Bernard Frander

  Bernard Frander

  Bernard Frander

  Bernard Frander

  Bernard Frander

  Bernard Frander

  Bernard Frander

  Bernard Frander

  Bernard Frander

  Bernard Frander

  Bernard Frander

  Bernard Frander

  Bernard Frander

  Bernard Frander

  Bernard Frander

  Bernard Frander

  Bernard Frander

  Bernard Frander

  Bernard Frander

  Bernard Frander

  Bernard Frander

  Bernard Frander

  Bernard Frander

  Bernard Frander

  Bernard Frander

  Bernard Frander

  Bernard Frander

  Bernard Frander

  Bernard Frander

  Bernard Frander

  Bernard Frander

  Bernard Frander

  Bernard Frander

  Bernard Frander

  Bernard Frander

  Bernard Frander

  Bernard Frander

  Bernard Frander

  Bernard Frander

  <td
- Transaction Receipt သိမ်းဆည်းလိုပါက **"Print Receipt"** Buttonကိုနှိပ်ပါ။

fig (52)

• ထို့နောက် ပုံတွင်ပြထားသည့်အတိုင်း Page ၏ဘယ်ဘက်အခြမ်းတွင် **Receipt** ပေါ်လာ မည်ဖြစ်ပြီး ဘယ်ဘက်အခြမ်းတွင် မိမိ **Save** လိုသော option ကိုရွေးကာ **"Save"** Button ကိုနှိပ်၍သိမ်းဆည်းနိုင်မည်ဖြစ်သည်။

| S/19/23, 2:47 PM aboutblank                                            | Print                                                                                                    | 1 page |
|------------------------------------------------------------------------|----------------------------------------------------------------------------------------------------|--------|
| Other for payment                                                      |                                                                                                    | i page |
| 14:47:51 Friday 19/05/2023                                             | Destination Save as PE                                                                                                    | E -    |
| IB26581                                                                | Jestination Save as PL                                                                                                    | r •    |
| transactiontype<br>abdcasdasd                                          |                                                                                                    |        |
| senderinfomation                                                       | Pages All                                                                                                    | *      |
| NANG SU LAE PHYU SIN                                                   |                                                                                                    |        |
| 3100****9827                                                           | Layout Portrait                                                                                                    | -      |
| receivername                                                           |                                                                                                    |        |
| THIHA KYAW<br>receiveraccount                                          |                                                                                                    |        |
| 3100****3553<br>psymenicontent                                         | More settings                                                                                                    | ^      |
| amount                                                                 |                                                                                                    |        |
| amountinwords                                                          | Paper cize                                                                                                    | -      |
| Ten thousand MMK<br>feeamount                                          | Paper size Letter                                                                                                    | •      |
| 0<br>totalamount                                                       | Provide the second second se |        |
| 10,000.00 MMK<br>transferrontent                                       | Pages per sneet 1                                                                                                    | Ť      |
| Internal Transfer                                                      |                                                                                                    |        |
| respondformtheshwebank                                                 | Margins Default                                                                                                    | *      |
| transactionno: IB26581, status: success; at:14:47:51 Friday 19/05/2023 |                                                                                                    |        |
| http://192.168.8.102:7030<br>thankyouforusingservicesofshwebank        | Scale Default                                                                                                    | -      |
| <u>,</u>                                                               |                                                                                                    |        |

fig (53)

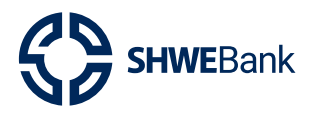

- 3.3.2. Own Transfer
- Own Transfer ပြုလုပ်ရန်အတွက် From Account နှင့် To Account နေရာတွင်မိမိလွှဲလို
   သည့် Account No. များအားထစထစရွေးချယ်ပါ။
- Transfer Content အဆင့်တွင်မိမိလွှဲလိုသည့် Amount ကို Transaction Amount နေရာ
   တွင်ရိုက်ထည့်ပါ။
- Description တွင်လည်းမိမိဖော်ပြလိုသည့်အကြောင်းအရာများကိုဖော်ပြနိုင်ပါသည်။
- ထို့နောက် **"Continue"** Button ကိုနှိပ်ပါ။

|                                         | Own Transfer<br>Home • Transfer Fund • Own Tr | ansfer                                                                                                    |                      |
|-----------------------------------------|-----------------------------------------------|----------------------------------------------------------------------------------------------------|----------------------|
| Information Inquiry<br>Special Transfer | 1<br>Sart                                     | 2<br>Confirm & Verity                                                                                                    | 3<br>Feach           |
| Transfer Fund                           | Transfer Information                          |                                                                                                    | Transaction          |
| Internal Transfer                       | From Account *                                | 1100****0768 ו                                                                                                    |                      |
| Own Transfer                            |                                               | Available Balance 8,987,800.00 MMK                                                                                                    | Beneficiary Template |
| Unregistered Transfer                   | To Account *                                  | 3100****3553 ו                                                                                                    | Q. Search            |
| Interbank Transfer                      |                                               |                                                                                                    |                      |
| International Transfer                  | Content                                       |                                                                                                    | THIHA KYAW           |
| Create Cash Code                        | Transaction Amount *                          | 10,000 MMK                                                                                                    | test                 |
| Foreign Exchange Transfer               |                                               |                                                                                                    | THIHA KYAW           |
| Western Union                           | Description                                   | Own Transfer                                                                                                    | Own Transfer         |
| Joline Payment                          |                                               | Where the second set is a second of the second second seco |                      |
| Configuration                           |                                               | Continue                                                                                                    | Test Own Tranfer     |
| [→ Log Out                              |                                               |                                                                                                    |                      |

fig (54)

• Confirm & Verify Stage တွင် **"Confirm"** Button ကိုနှိပ်ပါ။

| SHWEBank                  | Own Transfer<br>Home , Transfer Fund , Own Transfer |                      |        |
|---------------------------|-----------------------------------------------------|----------------------|--------|
| Information Inquiry       | 0                                                   | 2                    | 3      |
| Special Transfer          | Start Confirm                                       | m ð: Verify          | Result |
| Transfer Fund             | Transfer Information                                |                      |        |
| Internal Transfer         | From Account                                        | 1100****0768         |        |
| Own Transfer              | To Account                                          | 3100****3553         |        |
| Unregistered Transfer     | Transaction Amount                                  | 10.000.00 MMK        |        |
| Interbank Transfer        |                                                     |                      |        |
| International Transfer    | Fee                                                 | 0.00 MMK             |        |
| Create Cash Code          | Total Transaction Amount                            | 10,000.00 MMK        |        |
| Foreign Exchange Transfer | Description                                         | Own Transfer         |        |
| Western Union             |                                                     |                      |        |
| Online Payment            | Authentication method                               | Authen by OTP SMS X- |        |
| Configuration             | Rack                                                | Confirm              |        |
| 〔→ Log Out                | - Duck                                              |                      |        |

fig (55)

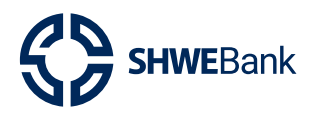

ထို့နောက် OTP ရိုက်ထည့်ရန် Box ကျလာမည်ဖြစ်ပြီး မိမိဖုန်းထဲသို့ရောက်ရှိလာသော OTP
 No. အားမှန်ကန်စွာရိုက်ထည့်ကာ "Submit" Button ကိုနှိပ်ပါ။

| sformation Inquiry        | 0 0                                                  |                   | 3      |
|---------------------------|------------------------------------------------------|-------------------|--------|
| pecial Transfer           | Bast Gerlen & Verly                                  |                   | Resurt |
| ransfer Fund              | Transfer Information                                 |                   |        |
| Internal transfer         | Transaction Authentication Type                      | 1100****0768      |        |
| Öwn Transfer              | 527559                                               | 3100****3553      |        |
| Unregistered Transfer     | Please enter OTP sent to phone number                | 10,000.00 MMK     |        |
| Interbank Transfer        | 09/***1590<br>This code will expire in <b>2 : 49</b> | 0.00 MMK          |        |
| Create Cash Code          | Cancel                                               | 10,000.00 MMK     |        |
| Foreign Exchange Transfer | Description                                          | Own Transfer      |        |
| Western Union             | Authentication method                                | Authon by OTP SMS |        |
| Joline Payment            | Paulo Antecana in the anea                           | Hutten by on shis |        |

fig (56)

• ထို့နောက် Result Stage ကိုရောက်ရှိသွားမည်ဖြစ်ပြီး Own Transfer ပြုလုပ်ခြင်း လုပ်ငန်းစဉ်ပြီးဆုံးမည်ဖြစ်သည်။

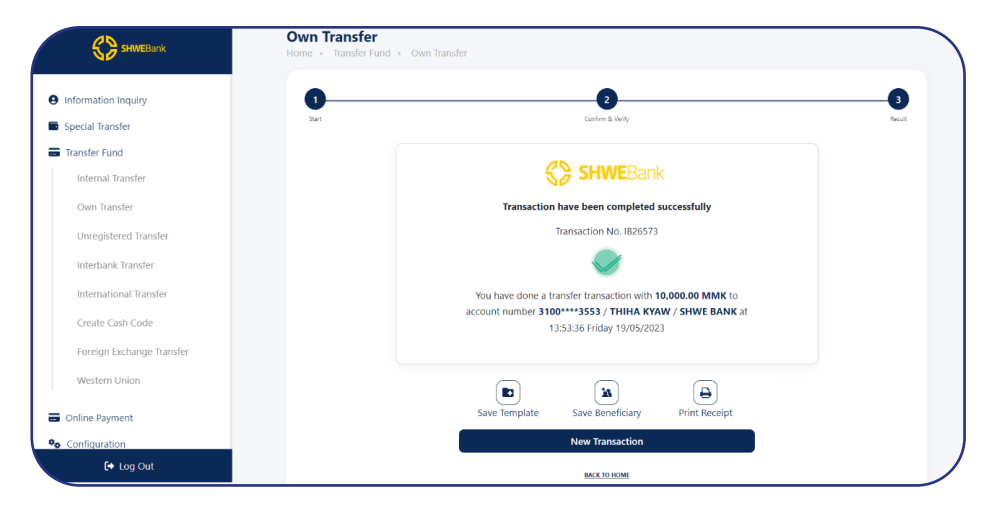

fig (57)

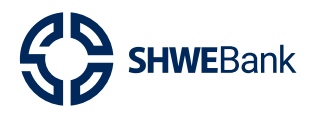

Internet Banking Version 1.2

3.4 Online Payment

#### 3.4.1. Mobile Top Up

- Mobile Top Up ပြုလုပ်ရန်အတွက် From Account တွင်မိမိ Account No. ကိုရွေးချယ်ပါ။
- Receiver Phone Number တွင်မိမိဖြည့်သွင်းလိုသော Phone number အားမှန်ကန်စွာ ရိုက်ထည့်ပေးရပါမည်။
- 🗕 မိမိထည့်သွင်းမည့် Phone Bill Amount ကို **"Top Up Amount"** တွင်ရွေးချယ်နိုင်ပါသည်။
- ထို့နောက် **"Continue"** Button ကိုနှိပ်ပါ။

| information Inquiry | 1<br>Start              |                          | 2<br>Confirm & Varify    |                                          |
|---------------------|-------------------------|--------------------------|--------------------------|------------------------------------------|
| Special Transfer    | Transfer Information    |                          |                          | Transaction                              |
| Fransfer Fund       | From Account *          | 1100****9915             | ו                        |                                          |
| Mobile Top Up       | Receiver Phone Number * | Available<br>09400192289 | Balance 9,991,294.00 MMK | Beneficiary Template                     |
| Tax Payment         | Top Up Amount *         | 1,000.00                 | 5,000.00                 | Q Search                                 |
| Configuration       |                         | 10,000.00                | 20,000.00                |                                          |
|                     |                         | 30,000.00                |                          |                                          |
|                     | Telecom                 | MPT                      |                          | You haven't saved any<br>information yet |
|                     |                         |                          |                          | Beneficiary Management                   |

fig (58)

🗕 🛛 Confirm & Verify Stage တွင် **"Confirm"** Button ကိုနှိပ်ပါ။

| Sender Name           | COSTOMER JITS                                                                                                    |
|-----------------------|----------------------------------------------------------------------------------------------------|
| From Account          | 1100****9915                                                                                                    |
| and the second second | 09400192289                                                                                                    |
| Revelver Phone Number |                                                                                                    |
| Telecom               | MPT                                                                                                    |
| Transaction Amount    | 1,000.00 MMK                                                                                                    |
| Fee                   | 500.00 MMK                                                                                                    |
| Authentication method | Authen by OTP SMS ×+                                                                                                  |
|                       |                                                                                                    |
|                       | Sender Name<br>From Account<br>Revelver Phone Number<br>Telecom<br>Transaction Amount<br>Fee<br>Authentication method |

fig (59)

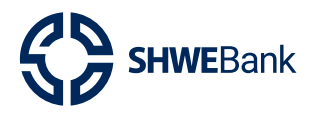

#### **Internet Banking Version 1.2**

ထို့နောက် OTP ရိုက်ထည့်ရန် Box ကျလာမည်ဖြစ်ပြီး မိမိဖုန်းထဲသို့ရောက်ရှိလာသော OTP
 No. အားမှန်ကန်စွာရိုက်ထည့်ကာ "Submit" Button ကိုနှိပ်ပါ။

| Information Inquiry | Top Up Information                    |                      |  |
|---------------------|---------------------------------------|----------------------|--|
| Special Transfer    |                                       | CUSTOMER JITS        |  |
| Transfer Fund       | Transaction Authentication Type       |                      |  |
| Online Payment      |                                       | 1100****9915         |  |
| Mobile Top Up       | 200748                                | 09400192289          |  |
| Bill Payment        | Please enter OTP sent to phone number |                      |  |
| Tax Payment         | 091****9623                           | MPT                  |  |
| Configuration       | Cancel Submit                         | 1,000.00 MMK         |  |
|                     | Fee                                   | 500.00 MMK           |  |
|                     | Authentication method                 | Authen by OTP SMS ×+ |  |

fig (60)

• ထို့နောက် Result Stage ကိုရောက်ရှိသွားမည်ဖြစ်ပြီး **Mobile Top Up** ပြုလုပ်ခြင်း လုပ်ငန်းစဉ် ပြီးဆုံးမည်ဖြစ်သည်။

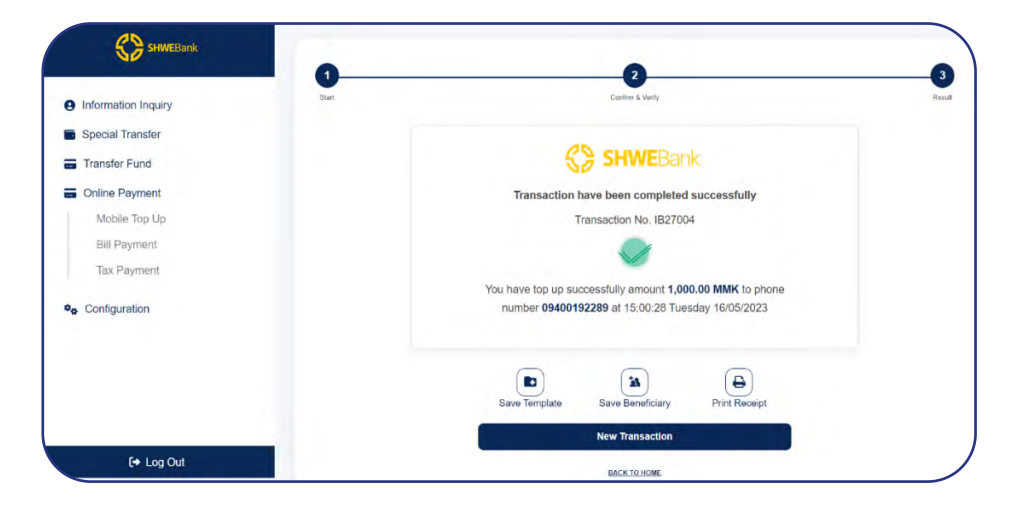

fig (61)

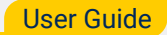

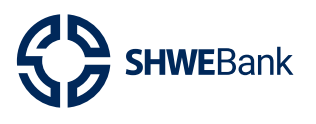

#### 3.5 Configuration

- 3.5.1. Beneficiary Management
- Beneficiary အသစ်ထည့်သွင်းလိုပါက "Add New" Button ကိုနှိပ်ပါ။

| Information Inquiry             | Search Information                         |                  |            |               |   |
|---------------------------------|--------------------------------------------|------------------|------------|---------------|---|
| Transfer Fund                   | Beneficiary Name                           | Thiha Kyaw       |            |               |   |
| Online Payment                  | To Account                                 | 3100736635       | 553        |               |   |
| Configuration                   | Transaction Type                           | Internal Tra     | insfer     |               |   |
| Beneficiary Management          |                                            |                  |            |               |   |
| Transfer Template<br>Management |                                            | Search Add New   | Delete     |               |   |
|                                 |                                            |                  |            |               |   |
|                                 | Beneficiary Management                     |                  | 1          |               | _ |
|                                 | Beneficiary Name                           | Transaction Type | To Account | Receiver Name |   |
|                                 |                                            | Record not found | d          |               |   |
|                                 |                                            |                  |            |               |   |
|                                 | Page Size 15                               |                  |            |               |   |
|                                 | Displaying : 1 - 15 of NaN                 |                  |            |               |   |
|                                 |                                            |                  |            |               |   |
|                                 | Page Size 15<br>Displaying : 1 - 15 of NaN |                  |            |               |   |

fig (62)

- Beneficiary Name တွင်မိမိထည့်သွင်းလိုသောအမည်ကိုထည့်သွင်းနိုင်ပါသည်။
- Transaction Type များကိုလည်းရွေးချယ်နိုင်ပါသည်။
- To Account တွင်မိမိထည့်သွင်းလိုသော Beneficiary Account No. ကိုထည့်သွင်းပါ။
- ထို့နောက် "Continue" Button ကိုနှိပ်ပါ။

| Information Inquiry             |       |                         |                |   |               |
|---------------------------------|-------|-------------------------|----------------|---|---------------|
| Special Transfer                | . Dat |                         |                |   | 2<br>Complete |
| Transfer Fund                   |       | Beneficiary Information |                |   |               |
| Configuration                   |       | Beneficiary Name *      | Hein Thant     |   |               |
| Beneficiary Management          |       | Transaction Type *      | Owner Transfer | × |               |
| Transfer Template<br>Management |       | Receiver Information    |                |   |               |
|                                 |       | To Account *            | 3100****9827   | ו |               |
|                                 |       |                         | Continue       |   |               |
|                                 |       |                         |                |   |               |
|                                 |       |                         |                |   |               |

fig (63)

မှတ်ချက် : Transaction Type ရွေးချယ်မှုအပေါ် မူတည်၍ **Receiver Information** တွင် အပြောင်းအလဲရှိနိုင်သည်။

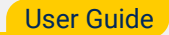

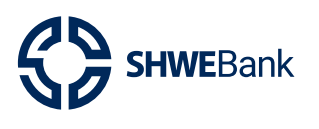

• ထို့နောက် **Successful Notification** ပေါ်လာပါက **Beneficiary** အသစ်ထည့်သွင်းခြင်း အောင်မြင်မည်ဖြစ်သည်။

|                                 | ld New Beneficiary      | Save Beneficiary Success |
|---------------------------------|-------------------------|--------------------------|
| formation Inquiry               | e + ADD New Denelically |                          |
| ecial Transfer                  | 0                       | 2                        |
| ansfer Fund                     | Sart .                  | Complete                 |
| nline Payment                   | CREATE NEW BENEFICIARY  | SUCCESSFULLY             |
| onfiguration                    |                         |                          |
| Beneficiary Management          |                         |                          |
| Transfer Template<br>Management | New beneficiary has be  | ien saved                |
|                                 | Add New                 |                          |
|                                 | BACK TO HOME            |                          |
|                                 |                         |                          |
|                                 |                         |                          |
|                                 |                         |                          |
|                                 |                         |                          |
|                                 |                         |                          |
|                                 |                         |                          |
|                                 |                         |                          |

fig (64)

- မိမိထည့်သွင်းထားသော Beneficiary Information များကို Beneficiary Name နေရာ တွင်လည်းကောင်း၊ To Account အားထည့်သွင်းခြင်းဖြင့်လည်းကောင်း၊ Transaction Type များကို ရွေးချယ်ခြင်းဖြင့်လည်းကောင်း ရှာဖွေနိုင်ပါသည်။
- ထို့နောက် **"Search"** Button ကိုနှိပ်လျှင် မိမိရှာဖွေလိုသော **Beneficiary Information** များကျလာမည်ဖြစ်သည်။

| SHWEBank                                 | Beneficiary Manager                     | ment<br>neficiary Management |                   |              |               |
|------------------------------------------|-----------------------------------------|------------------------------|-------------------|--------------|---------------|
| Information Inquiry                      |                                         | Search Information           |                   |              |               |
| Special transfer                         |                                         | Beneficiary Name             | Thiha Ky          | yaw          |               |
| Online Promet                            |                                         | To Account                   | 3100736           | 663553       |               |
| Configuration     Repeficiary Management |                                         | Transaction Type             | Internal          | l Transfer   | X <b>v</b>    |
| Transfer Template<br>Management          |                                         | [                            | Search Add Net    | w Delete     |               |
|                                          | Beneficiary Management                  |                              |                   |              |               |
|                                          | Beneficiar                              | y Name                       | Transaction Type  | To Account   | Receiver Name |
|                                          |                                         | Thiha.Kyaw                   | Internal Transfer | 310073663553 |               |
|                                          | Page Size 15<br>Displaying : 1 - 1 of 1 |                              | н                 | < 1 > H      |               |
|                                          |                                         |                              |                   |              |               |

fig (65)

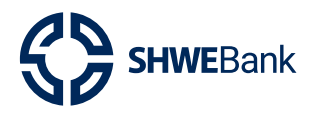

Internet Banking Version 1.2

ငွေလွှဲလက်ခံသူ Information များအားဖျက်သိမ်းလိုပါက ဖျက်သိမ်းလိုသော Information
 ကို ပုံပါအတိုင်းရွေးချယ်ပြီး "Delete" Button ကိုနှိပ်ပါ။

| SHWEBank                        | Beneficiary Ma<br>Home → Configuratio | inagement<br>n > Beneficiary Management |                   |              |               |
|---------------------------------|---------------------------------------|-----------------------------------------|-------------------|--------------|---------------|
| Information Inquiry             |                                       | formation and an and a second           |                   |              |               |
| Special Transfer                |                                       | Search Information                      | 71.3 M            |              |               |
| Transfer Fund                   |                                       | Beneficiary Name                        | Thina Kyaw        |              |               |
| Online Payment                  |                                       | To Account                              | 310073663553      |              |               |
| Configuration                   |                                       | Transaction Type                        | Internal Transfe  | er           | ו             |
| Beneficiary Management          |                                       |                                         |                   |              |               |
| Transfer Template<br>Management |                                       |                                         | Search Add New    | Delete       |               |
|                                 | Beneficiary Manager                   | nent<br>Beneficiary Name                | Transaction Type  | To Account   | Receiver Name |
|                                 | ٥                                     | Thiha Kyaw                              | Internal Transfer | 310073663553 |               |
|                                 | Page Size 15<br>Displaying : 1 - 1    | l of 1                                  | K C I             | D H          |               |
|                                 |                                       |                                         |                   |              |               |

fig (66)

• Confirmation Box ကျလာပါက **"OK"** Button အားနှိပ်ပါ။

| Transfer            | Search Information                                             |                                   |               |  |
|---------------------|----------------------------------------------------------------|-----------------------------------|---------------|--|
| er Fund             | Beneficiary Name                                               | Thiha Kyaw                        |               |  |
| Payment             | To Account                                                     | 310073663553                      |               |  |
| guration            | Transaction Type                                               | Internal Transfer                 | ×             |  |
| eficiary Management |                                                                |                                   |               |  |
|                     | Beneficiary Management Are you sure y Beneficiary Name         | you want to delete?               | Receiver Name |  |
|                     | Beneficiary Management Are you sure y Beneficiary Name Control | you want to delete?<br>To Account | Receiver Name |  |
|                     | D Ihibanyaw                                                    | 31007366                          | 3553          |  |
|                     |                                                                |                                   |               |  |
|                     | Page Size 15                                                   | H < 1 > H                         |               |  |

fig (67)

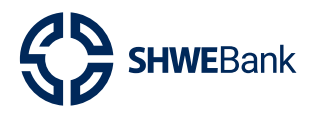

Internet Banking Version 1.2

• Successful Notification ပေါ်လာပါက Beneficiary Information ဖျက်သိမ်းခြင်း အောင်မြင်မည်ဖြစ်သည်။

| pecial Transfer                 |                 | Search Information              |                                       |                            |               |  |
|---------------------------------|-----------------|---------------------------------|---------------------------------------|----------------------------|---------------|--|
| fransfer Fund                   |                 | Beneficiary Name                | Thiha Ky                              | /aw                        |               |  |
| Online Payment                  |                 | To Account                      | 3100736                               | 563553                     |               |  |
| Configuration                   |                 | Transaction Type                | Internal                              | Transfer                   | 2.*           |  |
| Beneficiary Management          |                 |                                 |                                       |                            |               |  |
| Transfer Template<br>Management |                 |                                 | Search Add New                        | W Delete                   |               |  |
|                                 | Beneficiary Mar | nagement                        |                                       |                            |               |  |
|                                 | Beneficiary Man | Beneficiary Name                | Transaction Type                      | To Account                 | Receiver Name |  |
|                                 | Beneficiary Man | Beneficiary Name<br>Thiba Kyang | Transaction Type<br>Internal Transfer | To Account<br>310073668553 | Receiver Name |  |

fig (68)

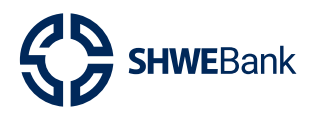

#### 3.5.2. Transfer Template Management

- မိမိငွေလွှဲခဲ့စဉ်ကထည့်သွင်းထားသော Template ပုံစံများကိုလည်း Template Name ဖြင့် လည်းကောင်း၊ Transaction Type များကိုရွေးချယ်ခြင်းဖြင့်လည်းကောင်းပြန်လည်ရှာဖွေ နိုင်ပါသည်။
- ထို့နောက် **"Search"** Button ကိုနှိပ်လျှင် မိမိရှာဖွေလိုသော **Template List** များကိုတွေ့ရှိ နိုင်မည်ဖြစ်ပါသည်။

| al Transfer                  |              | Search Transfe | r Template        |                |                                       |                    |          |
|------------------------------|--------------|----------------|-------------------|----------------|---------------------------------------|--------------------|----------|
| fer Fund                     |              | Template       | Name              | To Thiha Kyav  | i i i i i i i i i i i i i i i i i i i |                    |          |
| e Payment                    |              | Transactio     | n Type            | Internal Trans | fer                                   | ×                  |          |
| iguration                    |              |                |                   |                |                                       |                    |          |
| eneficiary Management        |              |                | Search            | Clear          | Delete                                |                    |          |
| ansfer Template<br>anagement |              |                |                   |                |                                       | _                  |          |
|                              | Transfer Ten | plate List     |                   | form Arrows    | T- A                                  | T                  | C        |
|                              |              | temptate Name  | тапыскоп туре     | Prom Account   | ID ACCOUNT                            | Transaction Amount | Currancy |
|                              |              | To Thiha Kyaw  | Internal Transfer | 3100****9827   | 310073663553                          | 10000              | ММК      |
|                              |              |                |                   |                |                                       |                    |          |
|                              |              |                |                   |                |                                       |                    |          |
|                              |              |                |                   |                |                                       |                    |          |
|                              |              |                |                   |                |                                       |                    |          |

fig (69)

• Template List များအားဖျက်သိမ်းလိုပါက ဖျက်သိမ်းလိုသော **Information** ကို ပုံပါအတိုင်း ရွေးချယ်ပြီး **"Delete"** Button ကိုနှိပ်ပါ။

| fransfer<br>Fund   |                     | Search Transfo<br>Template | er Template<br>Name | To Thiha Kyaw  | ı            |                    |          |
|--------------------|---------------------|----------------------------|---------------------|----------------|--------------|--------------------|----------|
| layment            |                     | Transaction Type           |                     | Internal Trans | fer          | ו                  |          |
| ficiary Management |                     |                            | Search              | Clear          | Delete       |                    |          |
| igement            | Transfer Template L | ist                        |                     |                |              |                    |          |
|                    | Temp                | ilate Name                 | Transaction Type    | From Account   | To Account   | Transaction Amount | Currency |
|                    | ٥                   | <u>To Thiha Kyaw</u>       | Internal Transfer   | 3100****9827   | 310073663553 | 10000              | ММК      |
|                    |                     |                            |                     |                |              |                    |          |

fig (70)

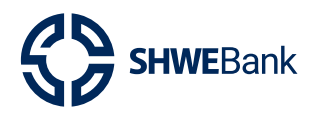

#### Internet Banking Version 1.2

• Confirmation Box ကျလာပါက **"OK"** Button အားနှိပ်ပါ။

| simation Inquiry<br>Icial Transfer<br>nafer Fund | Transfer Temp        | late Managem    | ent                   |               |                      |             |        |          |
|--------------------------------------------------|----------------------|-----------------|-----------------------|---------------|----------------------|-------------|--------|----------|
|                                                  |                      |                 | ne Managament         |               |                      |             |        |          |
| ine Payment                                      |                      | Search Transf   | er Template           |               |                      |             |        |          |
| liguration                                       |                      | Template        | Name                  | To Thiha Kyav |                      |             |        |          |
| eneficiary Management                            |                      | Tran            |                       | n             | sfer                 |             | ו      |          |
|                                                  | Transfer Template Li | at<br>fato Name | Are you sure you want | to delete?    | Delete<br>To Account | Transaction | Amount | Currency |
|                                                  | ٥                    | To Thiha Kyaw   | Internal Transfer     | 3100****9827  | 310073663553         |             | 10000  | ММК      |

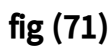

Successful Notification ပေါ်လာပါက **Template Information** ဖျက်သိမ်းခြင်းအောင်မြင် မည်ဖြစ်သည်။

| SHWEBank                                                              | Q Search_                               |                                         |                              |                                    | 9            | NANG S             | LAE <u>Successful</u> SIN |
|-----------------------------------------------------------------------|-----------------------------------------|-----------------------------------------|------------------------------|------------------------------------|--------------|--------------------|---------------------------|
| Information Inquiry     Special Transfer     Transfer Fund            | <b>Transfer Tem</b><br>Home → Configura | plate Managem<br>ion > Transfer Templat | <b>ent</b><br>e Management   |                                    |              |                    |                           |
| Online Payment Configuration Beneficiary Management Transfer Temolate |                                         | Template Management                     | r Template<br>Name<br>n Type | To Thiha Kyaw<br>Internal Transfer |              | X <b>~</b>         |                           |
| Management                                                            |                                         |                                         | Search                       | Clear                              | Delete       |                    |                           |
|                                                                       | Transfer Template                       | uist<br>splate Name                     | Transaction Type             | From Account                       | To Account   | Transaction Amount | Currency                  |
|                                                                       | ۵                                       | <u>To Thiha Kyaw</u>                    | Internal Transfer            | 3100****9827                       | 310073663553 | 10000              | ММК                       |

fig (72)

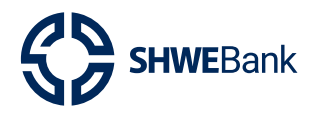

# Internet Banking Version 1.2

🗕 မိမိရှာဖွေထားသော Template List များအားဖယ်ရှားလိုပါက **"Clear"** Button ကိုနှိပ်ပါ။

|                                                                            | Q Search                                                                                                    |                                                                   |                                       |                                                    | #                          | Last login 5/1     | LAE PHYU SIN 4  |
|----------------------------------------------------------------------------|----------------------------------------------------------------------------------------------------|-------------------------------------------------------------------|---------------------------------------|----------------------------------------------------|----------------------------|--------------------|-----------------|
| Information Inquiry<br>Special Transfer<br>Transfer Fund<br>Online Payment | Transfer Template N<br>Home + Configuration + Tr                                                                                                    | lanagement<br>ansfer Template Managem<br>Search Transfer Template | ent                                   |                                                    |                            |                    |                 |
| Configuration<br>Beneficiary Management<br>Transfer Template<br>Management |                                                                                                    | Template Name<br>Transaction Type                                 | Search                                | Testing Internal Tra<br>Internal Transfer<br>Clear | Delete                     | ו                  |                 |
|                                                                            | Template Name Institute Institute In | Internal Transfer                                                 | Transaction Type<br>Internal Transfer | From Account<br>3100****9827                       | To Account<br>310073663553 | Transaction Amount | Currency<br>MMK |
| ۥ Log Out                                                                  | Page Size 15<br>Displaying : 1 - 1 of 1                                                                                                    |                                                                   |                                       | K (                                                | > H                        |                    |                 |

fig (73)

🗕 🛛 Template List ဖယ်ရှားခြင်းပြီးဆုံးမည်ဖြစ်သည်။

| SHWEBank                        | Q Search                                           | ANG SU LAE PHYU SIN ALAST LOgin S/19/2023 1:58:09 PM     |
|---------------------------------|----------------------------------------------------|----------------------------------------------------------|
| Information Inquiry             |                                                    |                                                          |
| Special Transfer                | Transfer Template Management                       |                                                          |
| Transfer Fund                   | Home   Configuration   Iransfer template Managemen |                                                          |
| Online Payment                  | Search Transfer Template                           |                                                          |
| Configuration                   | Template Name                                      |                                                          |
| Beneficiary Management          | Transaction Type                                   | •                                                        |
| Transfer Template<br>Management | Tanasaan iyo                                       |                                                          |
|                                 |                                                    | Search Clear Delete                                      |
|                                 | Transfer Template List                             |                                                          |
|                                 | Template Name Transaction Type                     | From Account To Account Transaction Amount Currency More |
|                                 | Page Size 15<br>Directories 1 + 1 of 1             | N ( T > N                                                |
|                                 | enproyment for f                                   |                                                          |
|                                 |                                                    |                                                          |
|                                 |                                                    |                                                          |
| [+ Log Out                      |                                                    |                                                          |

fig (74)

# Thank You

# Digital Banking

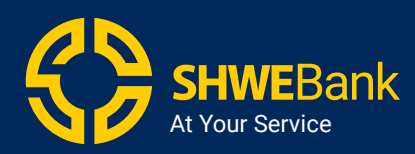

SHWE Bank internet Banking

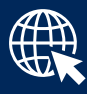